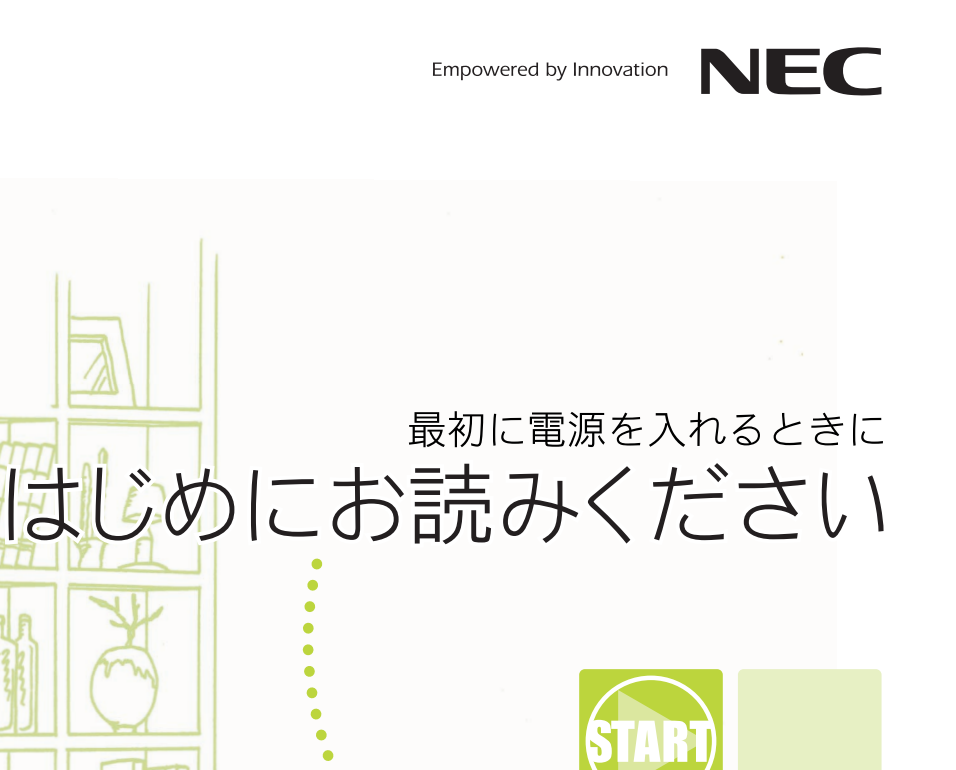

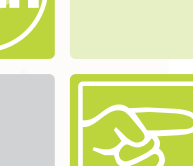

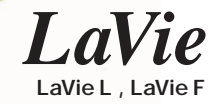

# 箱の中身を確認しよう

チェックリストの をチェックしながら、添付品を確認してください。万一、添付品 が足りない場合や破損していた場合には、すぐにご購入元にお申し出ください。

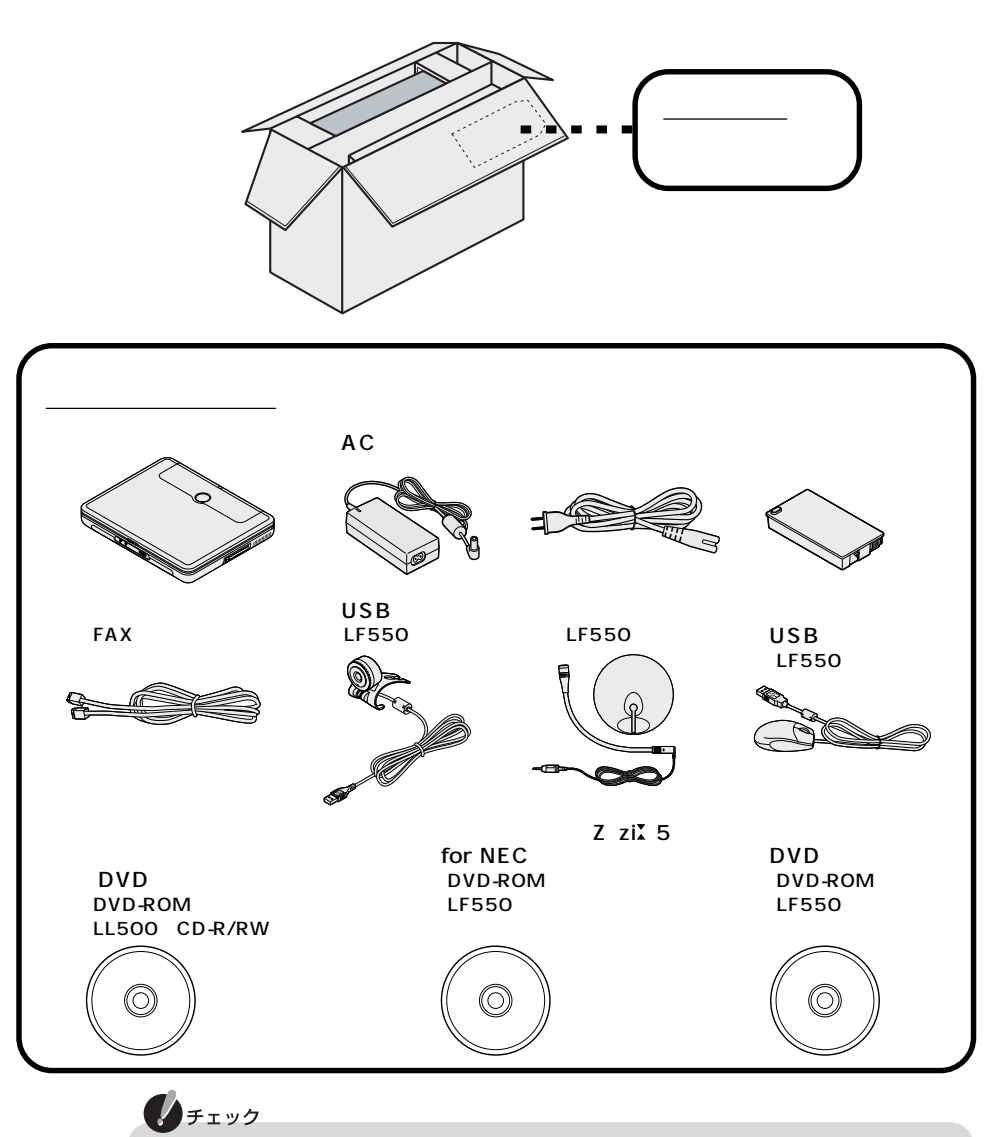

パソコン本体を箱から取り出すときは、マニュアル類が入っている面が下になるよう に箱を置きなおしてから作業してください。

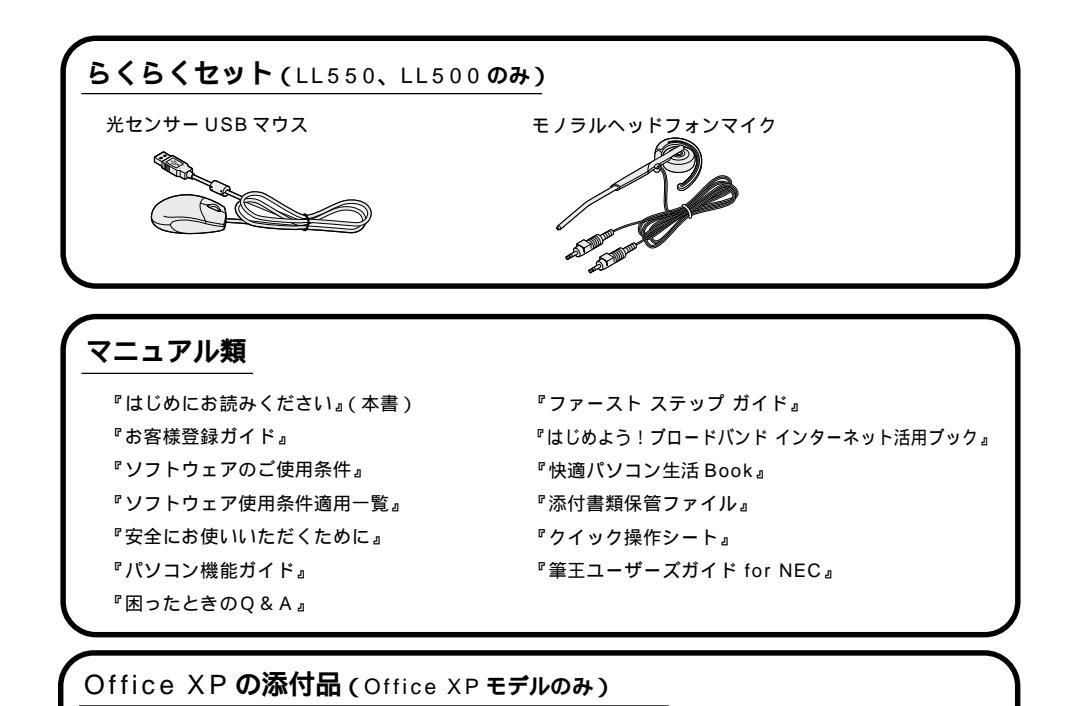

『Office XP Personal添付品』

### 型番と製造番号を確認する

型番と製造番号は、パソコンの裏側に記載されています。保証書の番号と同じに なっていることを確認してください。

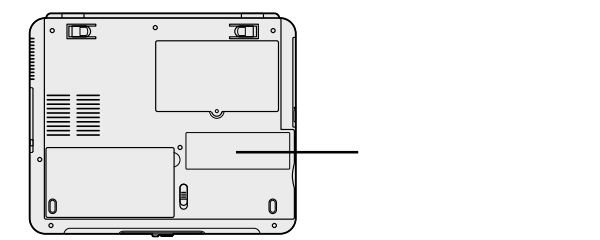

記載されている番号が保証書の番号と異なる場合は、すぐにご購入元にお申し出 ください。

### 保証書について

保守サービスをお受けになるときなどには保証書が必要です。保証書は大切に 保管しておいてください。

# 接続しよう

パソコン本体にバッテリパック、ACアダプタをマニュアルどおりに正しい手順で接続してください。接続の前に必ず添付の『安全にお使いいただくために』をお読みください。

### 用意するもの

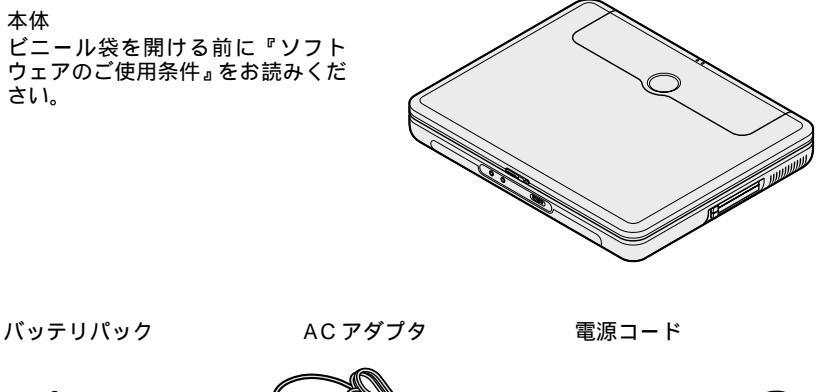

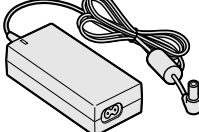

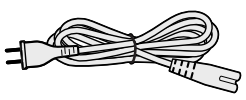

指定のACアダプタ(PC-VP-WP45)を使用してください。

## パッテリパックを取り付ける

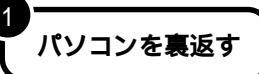

2

#### パソコンにバッテリパックを取り付ける

バッテリパックの端子をパソコンの端子の位置に合わせ、カチッと音がするまでしっ かり取り付けてください。

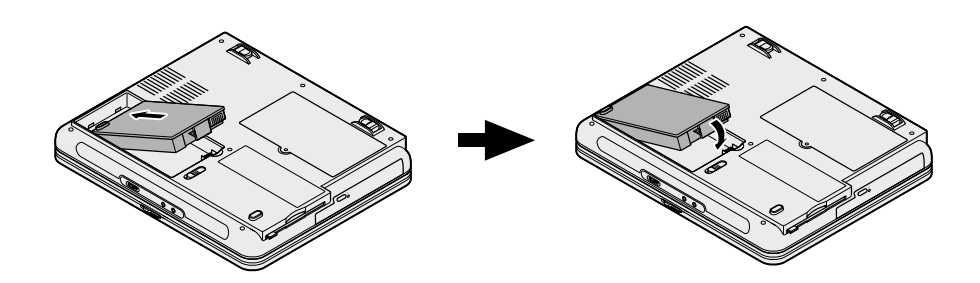

## AC アダプタを取り付ける

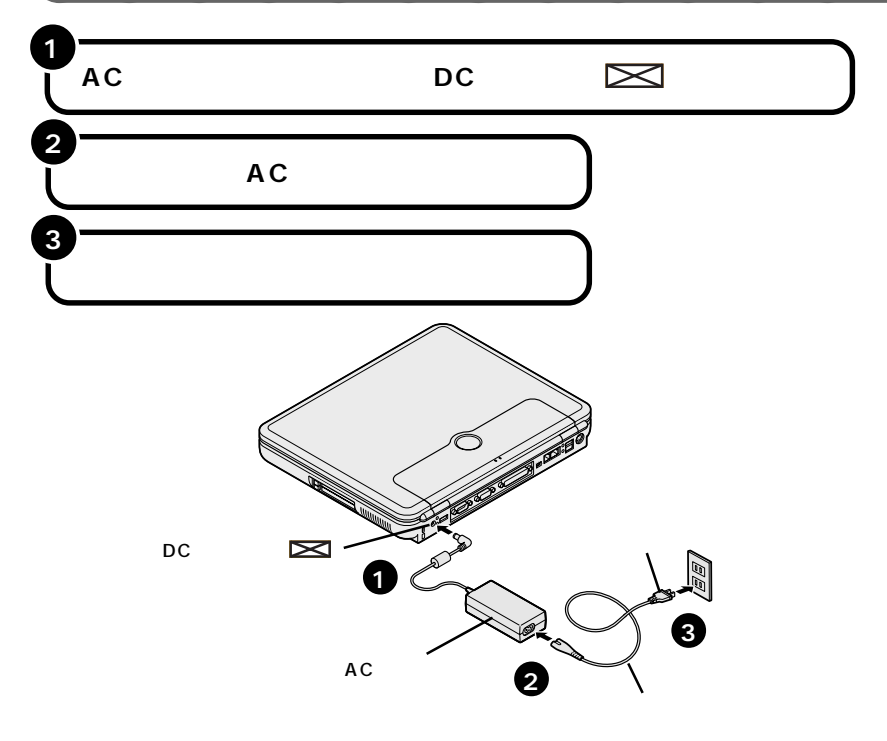

ACアダプタを取り付けると、自動的にバッテリの充電がはじまり、バッテリ充電 ランプ(⊂)がオレンジ色に点灯します。

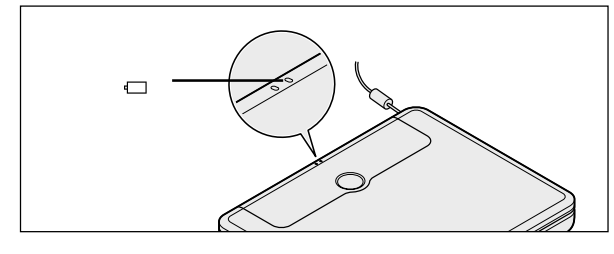

#### 👤 🗶

バッテリの充電状態によってはバッテリ充電ランプ( ← )が点灯しない場合があります。これはバッテリが 95% 以上充電されているためです。 バッテリがフル充電されるとバッテリ充電ランプ( ← )が消灯します。

#### チェック

Windows のセットアップが終了するまでは、AC アダプタを抜かないでください。

そのまま次のページの「Windowsのセットアップをしよう」に進んでください。

# Windows のセットアップをしよう

はじめてパソコンの電源を入れたときには、Windowsのセットアップの作業が必要です。セットアップが終わらないとパソコンを使えるようになりません。この作業には全部で15~40分程度の時間がかかります。

### セットアップするときの注意

# AC アダプタ、バッテリパック以外の添付品や別売の周辺機器を接続しない

セットアップが終わるまで、ACアダプタ、バッテリパック以外の添付品や、別 売のプリンタ、増設メモリなどの周辺機器は取り付けないでください。

#### 途中で電源を切らない

セットアップの途中では絶対に電源を切らないでください。作業の途中で電源 スイッチを押したり電源コードを抜いたりすると、故障の原因になります。 途中で画面が止まるように見えることがあっても、故障ではありません。あわ てずに手順通り作業してください。万が一途中で電源を切ってしまった場合 は、5秒以上待ってから、もう一度電源スイッチを押し、そのままセットアップ の作業を続けてください。その場合、正しくセットアップされていない可能性 がありますので、セットアップ完了後に『困ったときのQ&A』PART3の「再 セットアップ」をご覧になり、「標準再セットアップ(Cドライブのみ再セット アップ)」を行ってください。

#### セットアップ中はパソコンをそのまま放置しない

キー操作が必要な画面で、長時間放置しないでください。

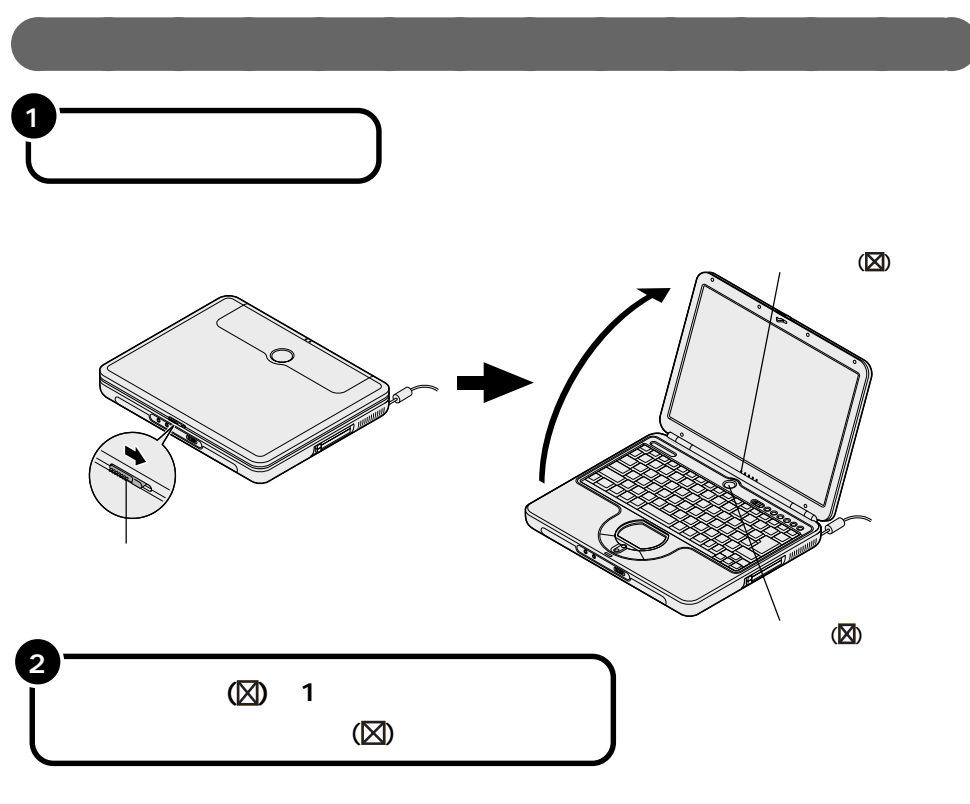

しばらくすると、画面に「NEC」のロゴが表示されます。 次のページの画面が表示されるまで、何も操作せずにお待ちください。

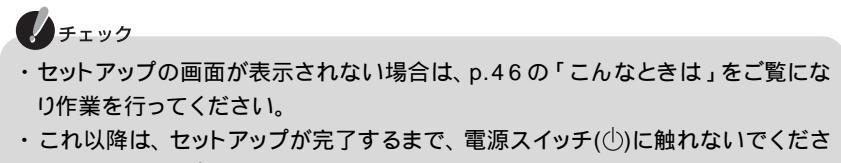

い。セットアップが完了する前に電源を切ると、故障の原因となります。

しばらくすると、このような画面が表示されます。

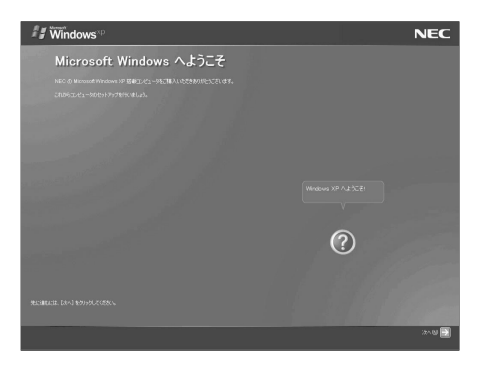

## ★ x=

セットアップ中に困ったときは、NXパッドで矢印 を操作して画面右下の 2をク リックするかキーボードの き押して、表示された項目をクリックしてください。解 決のしかたが表示されます。まちがってメッセージを表示してしまった場合は、「表 示しない」をクリックしてメッセージを消してください。

NXパッドの使い方、クリックのしかたについては、次のページをご覧ください。

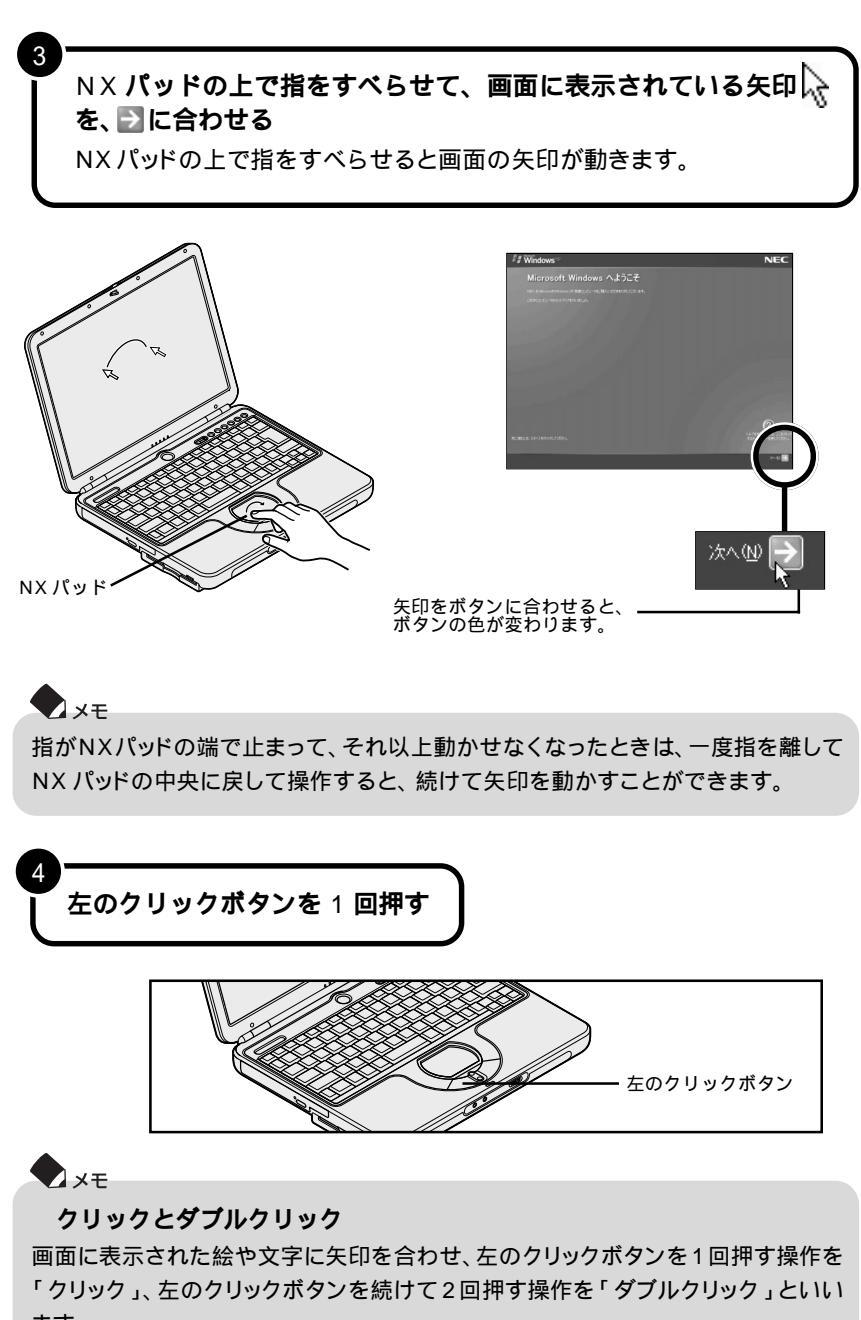

## 使用許諾契約に同意する

このパソコンを使うには、「パソコンに入っているソフトを違法にコピーして他人 に渡したりしない」という契約に同意していただく必要があります。

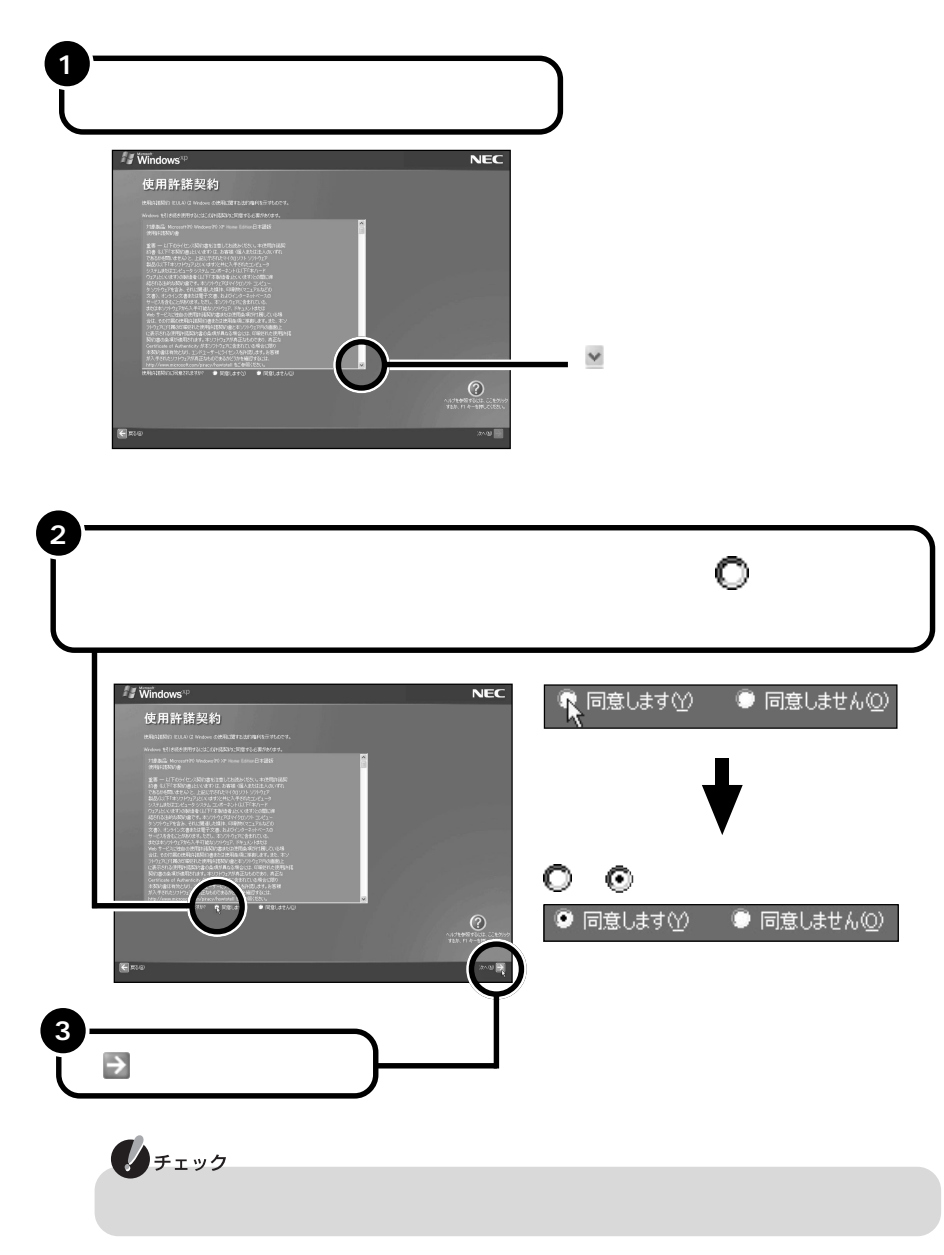

## コンピュータに名前を付ける

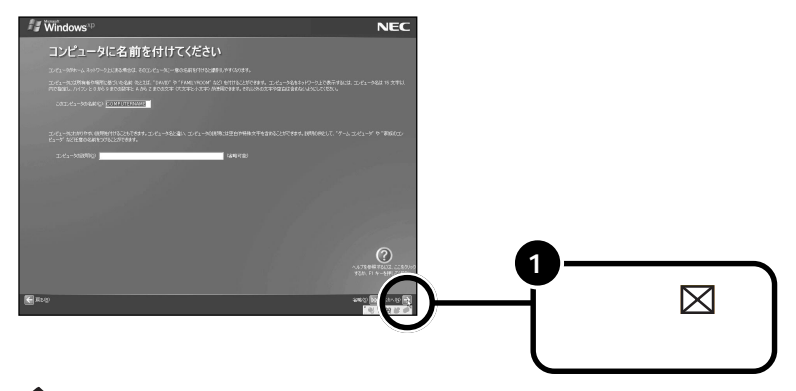

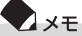

- ・文字入力になれている場合は、ここで任意のコンピュータ名をつけてもかまいま せん。コンピュータ名を入力する場合は、半角英数字を使ってください。
- ・コンピュータ名はセットアップ後に変更できます。変更方法は、Windowsのヘル プで「コンピュータ名」のキーワードで検索し、「コンピュータ名を変更する」を ご覧ください。

これより先の手順は、お使いのモデルによって異なります。

Windows XP Home Edition モデルの場合

p.16の「インターネットに接続する方法を指定する」に進んでください。

Windows XP Professional モデルの場合

次のページの「管理者パスワードの設定をする」に進んでください。

### 管理者パスワードの設定をする(Windows XP Professional モデルのみ)

パソコンの管理者のパスワードを設定します。 文字の入力のしかたについては、p.19をご覧ください。

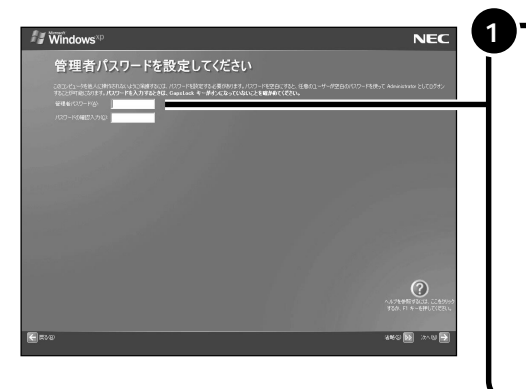

「管理者パスワード」欄をク リックして、管理者パス ワードを入力する パスワード欄に入力したパス ワードは「」で表示されま す。パスワードは覚えやすく 忘れないようなものにしてく ださい。また、パスワードには 大文字 / 小文字の区別があり ます。

★モ ここで入力したパスワードは、セットアップが完了したあとで変更することができま す。変更の方法は、Windowsのヘルプで「パスワード」のキーワードで検索し、 「ユーザーのパスワードを変更する」をご覧ください。

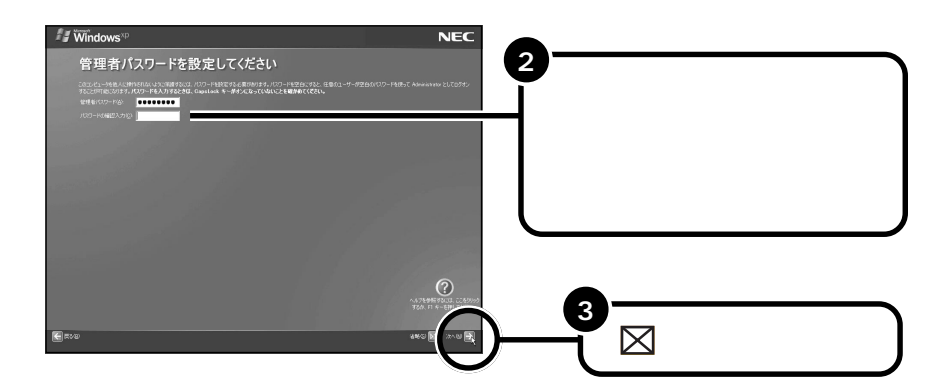

### ドメインの参加をキャンセルする(Windows XP Professional モデルのみ)

「このコンピュータをドメインに参加させますか?」の画面が表示された場合は、以 下の操作を行ってください。画面が表示されない場合は、次のページの「インター ネットに接続する方法を指定する」に進んでください。

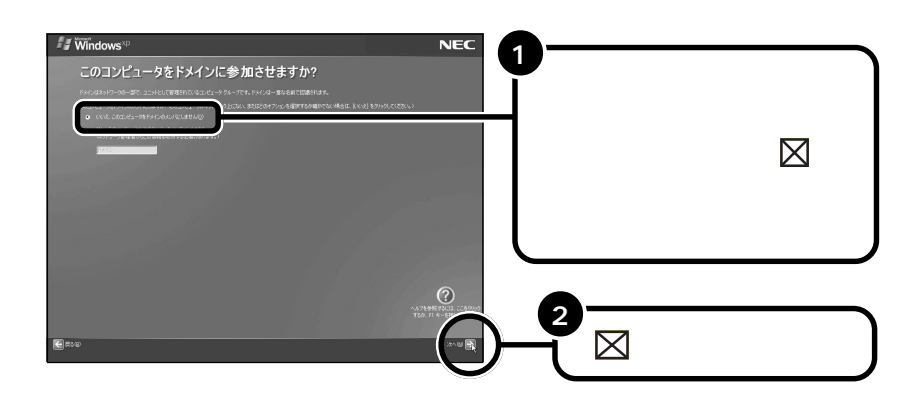

メモ
 コンピュータをドメインに参加させる設定は、セットアップ完了後に行うことができます。設定方法については、Windowsのヘルプで「ドメイン」のキーワードで検索し、「ドメインに参加する」をご覧ください。

## インターネットに接続する方法を指定する

「インターネット接続が選択されませんでした」または「インターネットに接続する 方法を指定してください。」の画面が表示された場合は、以下の操作を行ってくださ い。画面が表示されない場合は、次のページの「ユーザー登録をキャンセルする」に 進んでください。

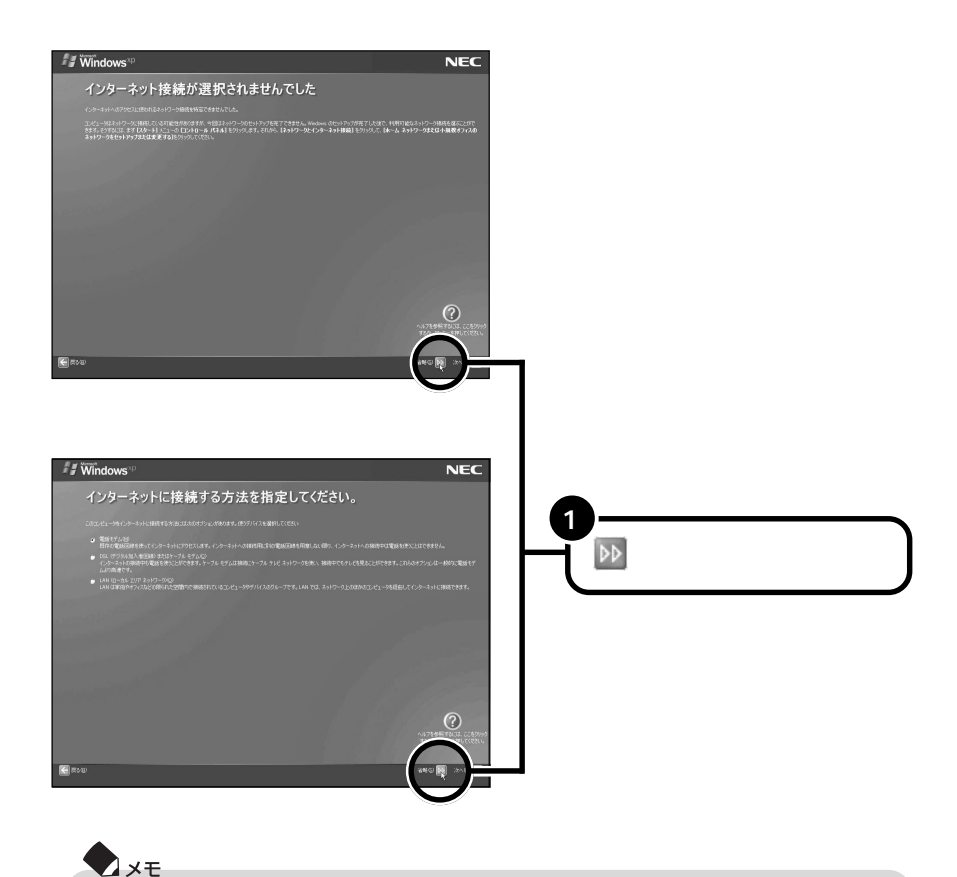

インターネットへの接続は、セットアップ完了後に行うことができます。接続方法については、p.44の「パソコンを使ってみよう」の「インターネットに接続しよう」を ご覧ください。

## ユーザー登録をキャンセルする

「Microsoftにユーザー登録する準備はできましたか?」の画面が表示された場合は、 以下の操作を行ってください。画面が表示されない場合は、次のページの「インター ネットアクセスのセットアップをキャンセルする」に進んでください。

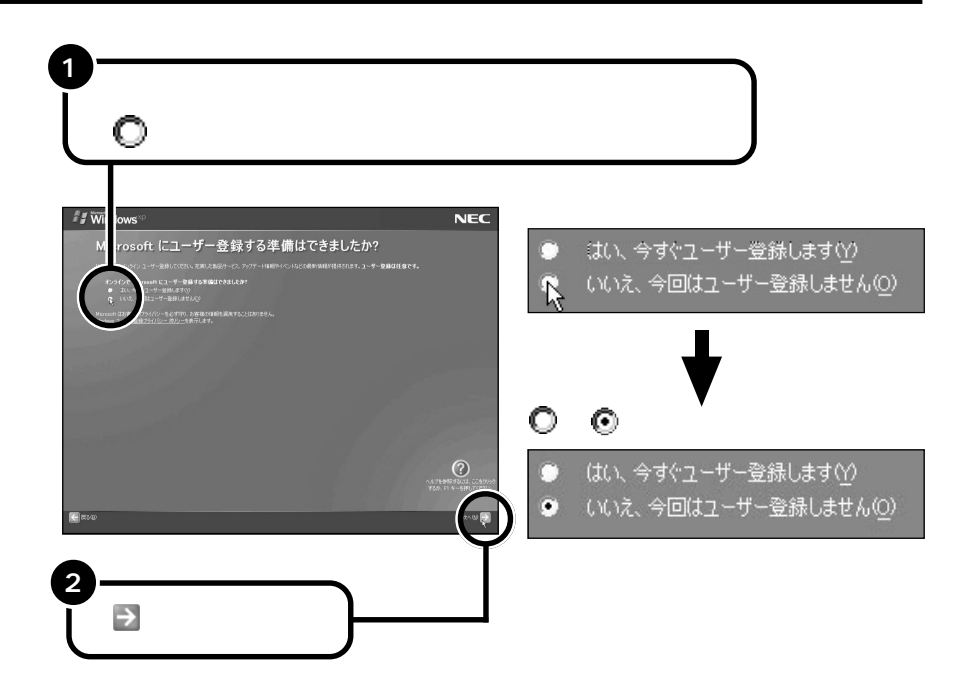

「いいえ、今回はユーザー登録しません」の左にある 🔘 をクリックしないで、 「次へ」をクリックしてしまった場合は、次の画面で「戻る」をクリックしてもう 一度やりなおしてください。

→メモ ユーザー登録を行う場合は、セットアップ完了後に「ユーザー登録ウィザード」を使 用して行ってください。「ユーザー登録ウィザード」については、Windowsのヘル プで「ユーザー登録」のキーワードで検索し、「オンライン ユーザー登録を使用す る」をご覧ください。

## インターネットアクセスのセットアップをキャンセルする

「今すぐインターネットアクセスのセットアップを行いますか?」の画面が表示された場合は、以下の操作を行ってください。画面が表示されない場合は、次のページの「コンピュータを使うユーザーを指定する」に進んでください。

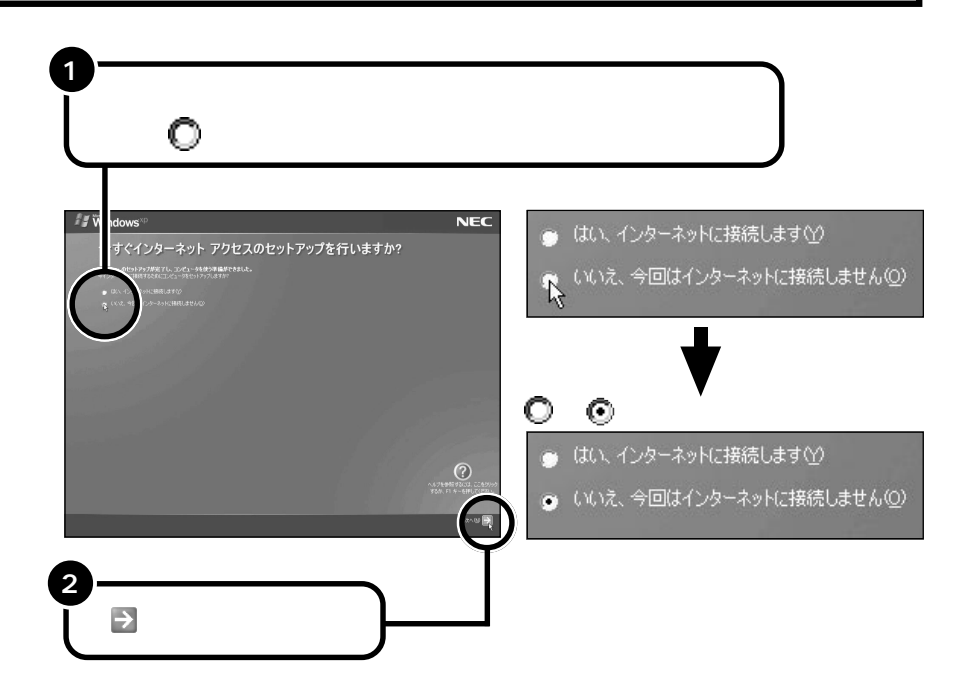

## コンピュータを使うユーザーを指定する

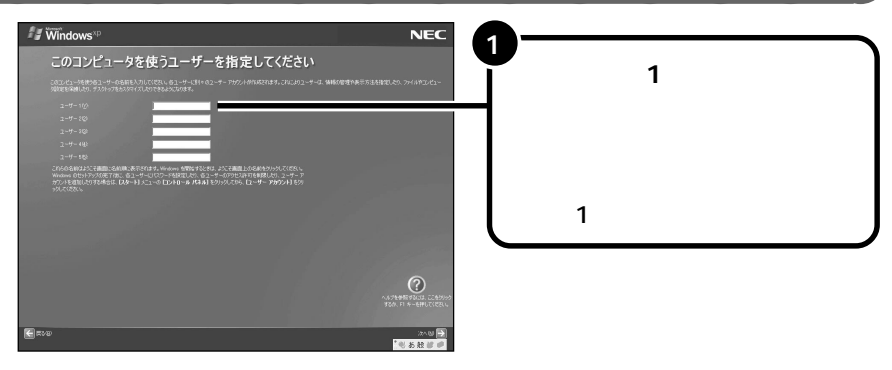

#### Z XE

ユーザー2~5は、ここでは入力しないでください。後から、入力した名前の変更 や新しい名前の追加をすることができます。変更の方法について詳しくは、 Windowsのヘルプで「アカウント」のキーワードで検索し、「ユーザーのアカウン トの種類を変更する」または「ユーザーのグループまたはアカウントの種類を変更 する」をご覧ください。

#### キーボードから名前を入力する

ここでは、まだ文字入力に慣れていない方のために日本語入力をオフの状態に してローマ字で入力する手順を説明します。

#### 【例】「yamada」と入力する場合

キーボードの 認定を1回押して、日本語入力がオフの状態で、キーボードから

ユーザー 1 ①: yamada

#### チェック

・日本語入力のオンとオフは、キーボードの \*\*\*
 を押して切り替えることができます。

・ニューメリックロックキーランプ( ① )が点灯しているときは、キーボードの を 押してランプを消してください。

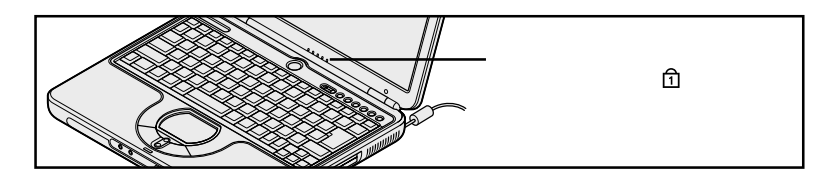

**X**×E

- ・キーに書かれたひらがなは無視してください。
- ・小文字のアルファベットで入力されますが、大文字 / 小文字の区別を気にする 必要はありません。

#### 入力を間違えたら

- ・カーソルの左側の文字を消すには: Back Space
- ・カーソルの右側の文字を消すには: 👷
- ・カーソルを動かすには: 🛨 🕂
- ・キーを押しても文字が表示されないときは: 入力欄にカーソル「|」が表示されていることを確認してください。表示されていないときは、入力欄をクリックしてください。

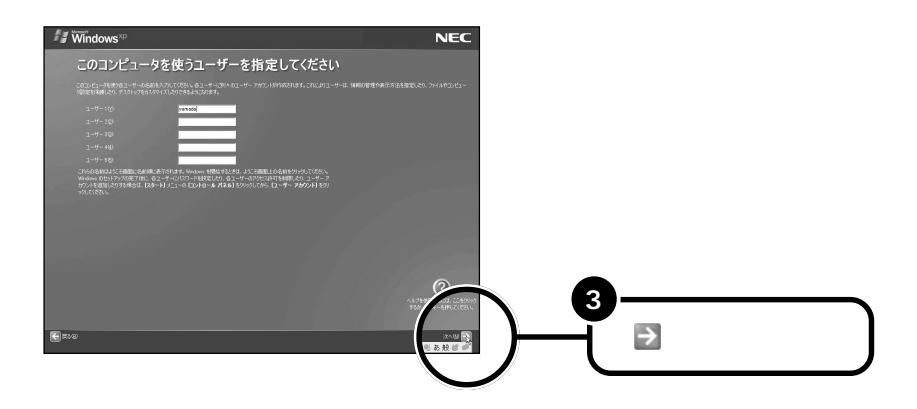

## パソコンを使う準備をする

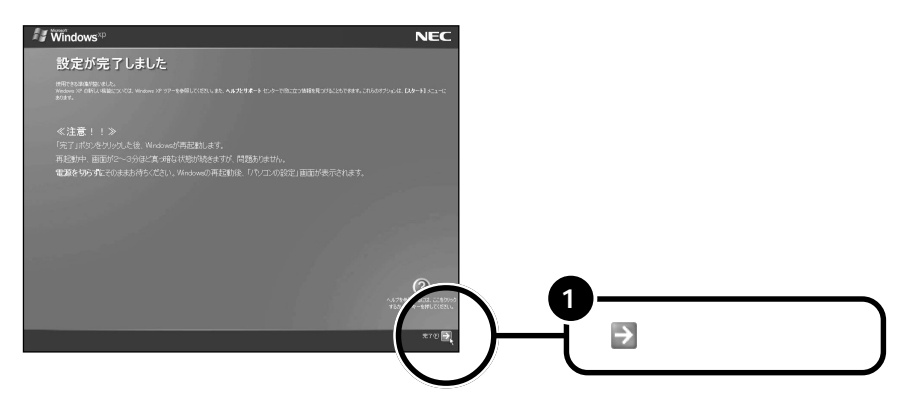

Windowsが再起動し、以下の「パソコンの設定」という画面が表示されます。

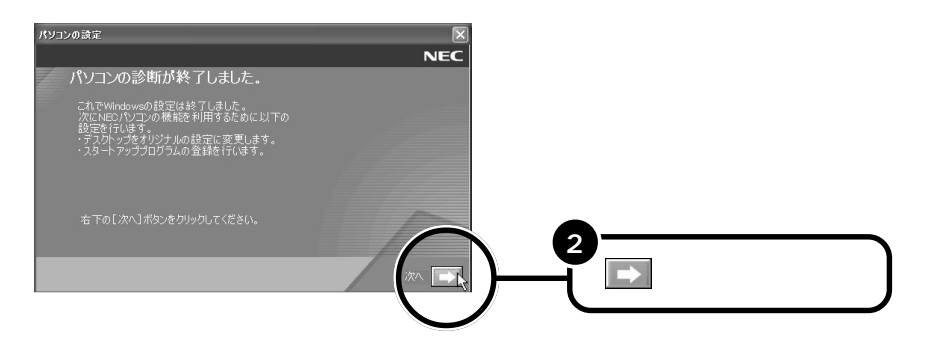

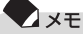

#### 画面に図が表示されているときは、そのまま待つ

パソコンの処理が行われている間は、画面に図が表示されたり、ハードディスクアクセ スランプ(□)が点灯します。この間は、何も操作せず、そのままお待ちください。

この後、Windowsの設定やアプリケーションのインストール、Office XPのイ ンストール(Office XPモデルの場合)がはじまります。設定やインストールが 終了するとパソコンが再起動し、LF550の場合は、「ファミリー環境設定ツー ル」画面、またLL550、LL500の場合は、「121ポップリンクの設定」画面 が表示されます。

#### LF550 の場合

次の「「ファミリー環境設定ツール」の設定をする」に進んでください。

LL550、LL500**の場合** 

p.25 の「121 ポップリンクを設定する」に進んでください。

### 「ファミリー環境設定ツール」の設定をする(LF550のみ)

「ファミリー環境設定ツール」を使って「ファミリーチャンネルスイッチ」にユー ザーを登録します。

「ファミリーチャンネルスイッチ」に複数のユーザーを登録すると、アイコンをク リックするだけでその人個人の設定にパソコンを切り替えることができるので、1 台のパソコンを複数のユーザーで使用するときに便利です。ここでは、1人目の ユーザーを登録してください。

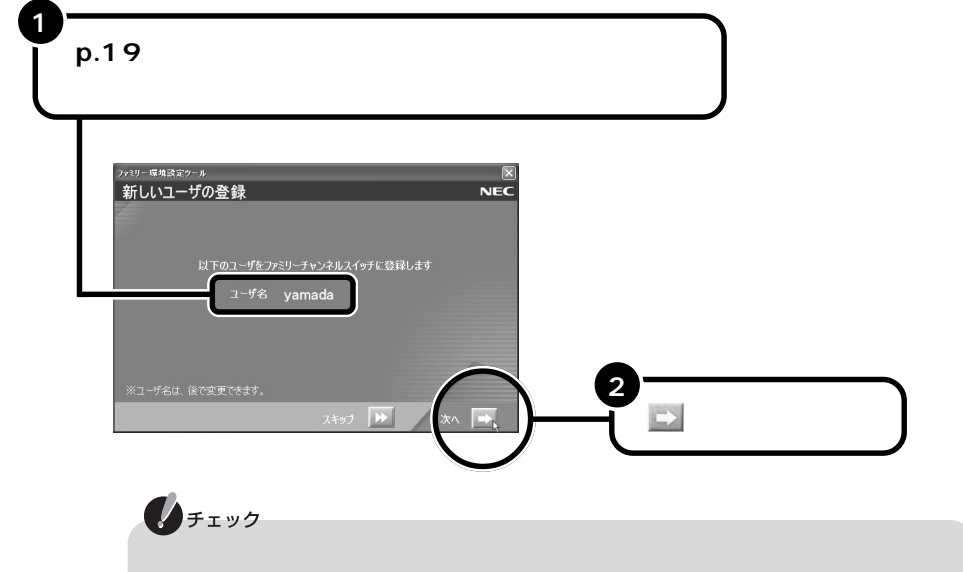

ります。

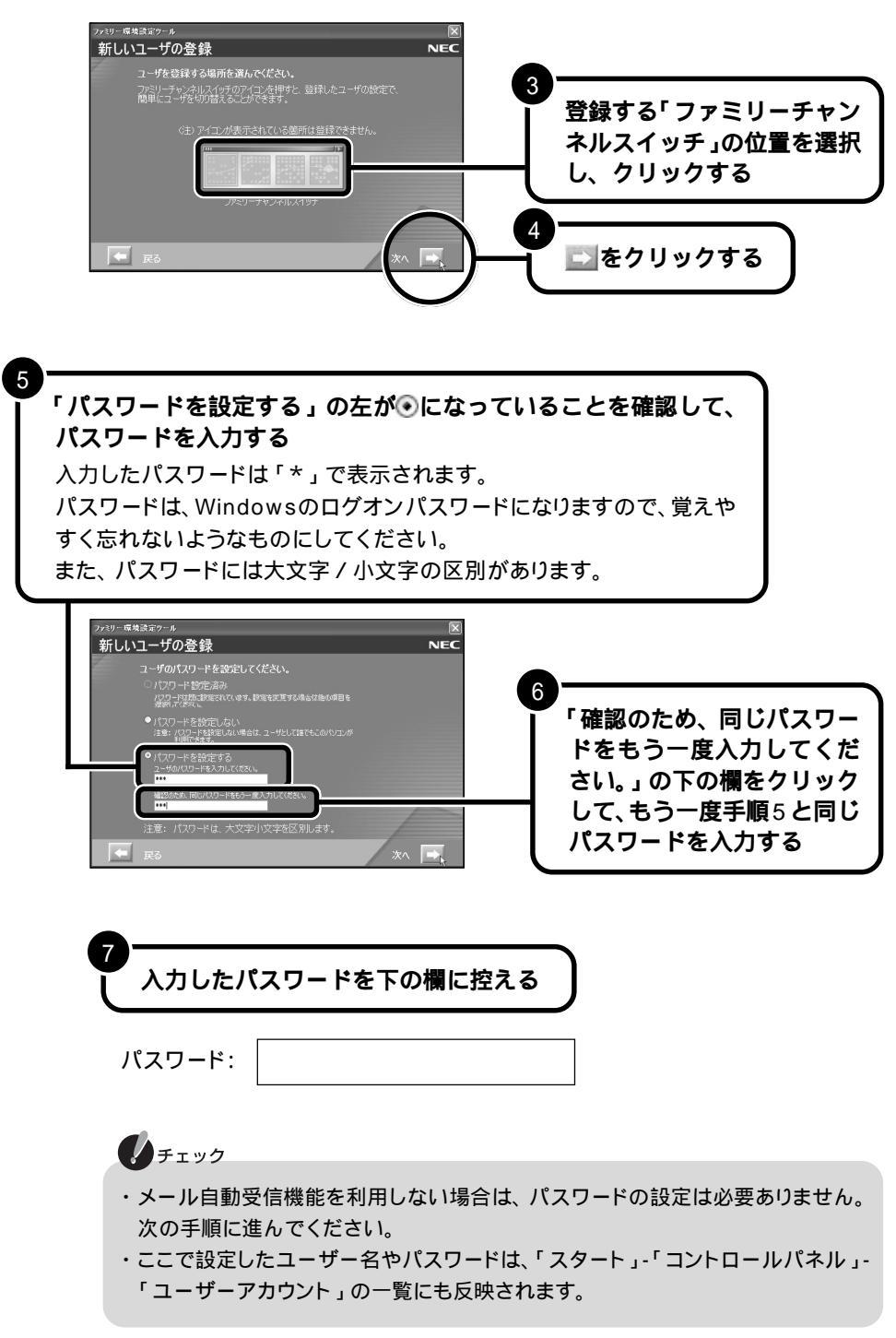

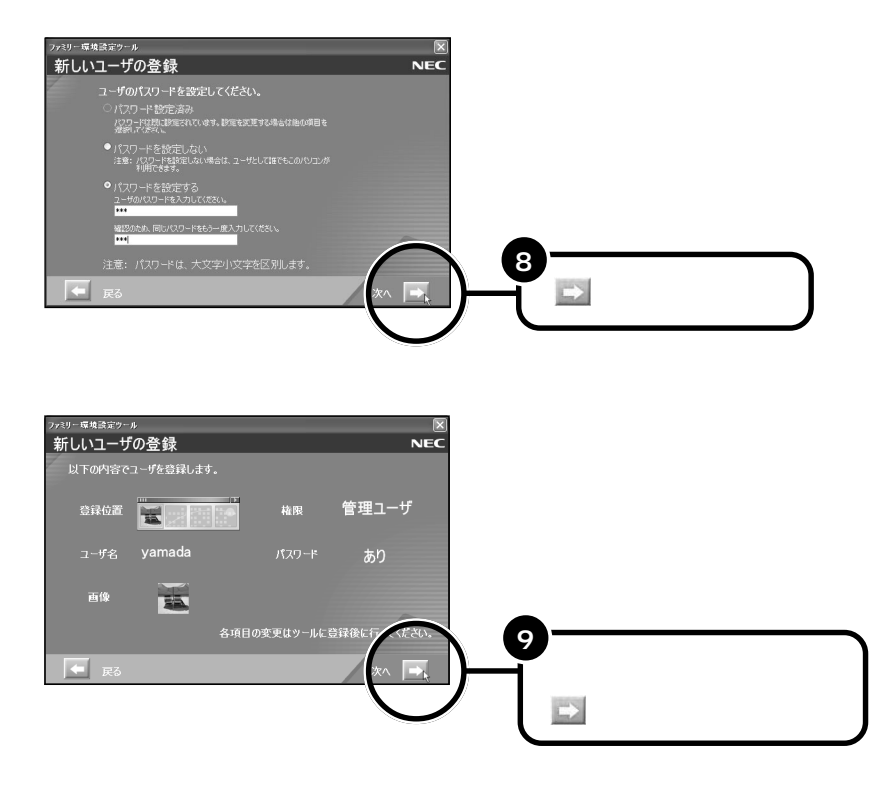

ここで登録するユーザーは1人だけです。 登録内容(名前、パスワードなど)の変更や他のユーザーを追加する場合は、セッ トアップ完了後に「ファミリー環境設定ツール」で行うことができます。

## 121 **ポップリンクを設定する**

121ポップリンクは、お客様が安心して快適にパソコンをお使いいただくための サービスを提供するソフトウェアです。121ポップリンクをご利用になると、お 使いのパソコンに適した最新情報がインターネットを通じて定期的に届くように なります。

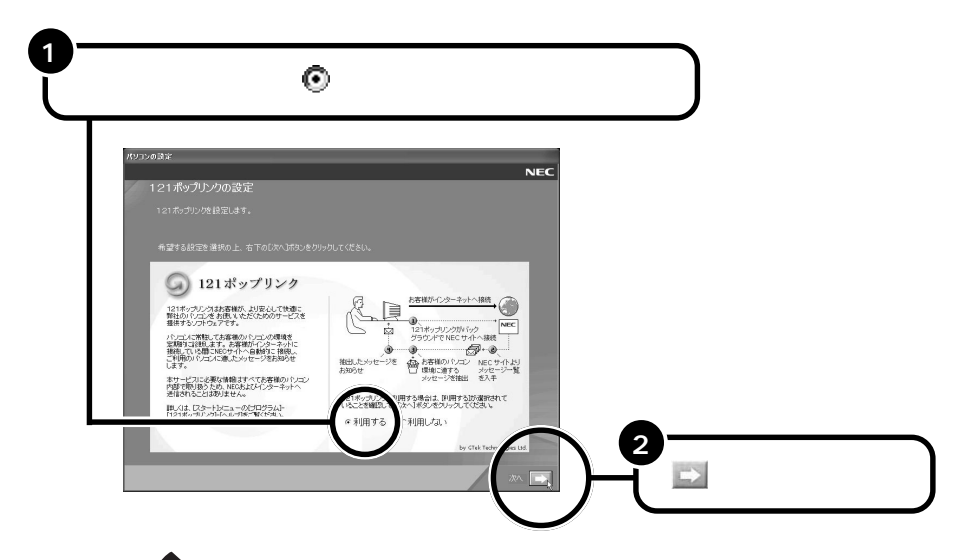

XE

「利用する」を選択すると「121 ポップリンク」は、お使いのパソコンに常駐されます。

詳しくは、セットアップ完了後にで「ぱそガイド」-「アプリケーションの紹介と説明」-「50音別目次」をご覧ください。

「設定を行っています。」と表示されます。しばらくこの画面が表示された後、自 動的に再起動します。

再起動後、以下のようなデスクトップ画面が表示されます。

#### LL550、LL500の場合

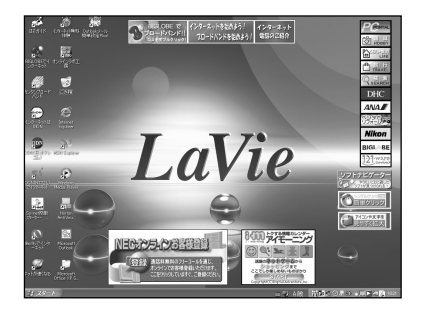

### LF550 **の場合**

パスワードを設定すると、以下の画面が表示されます。

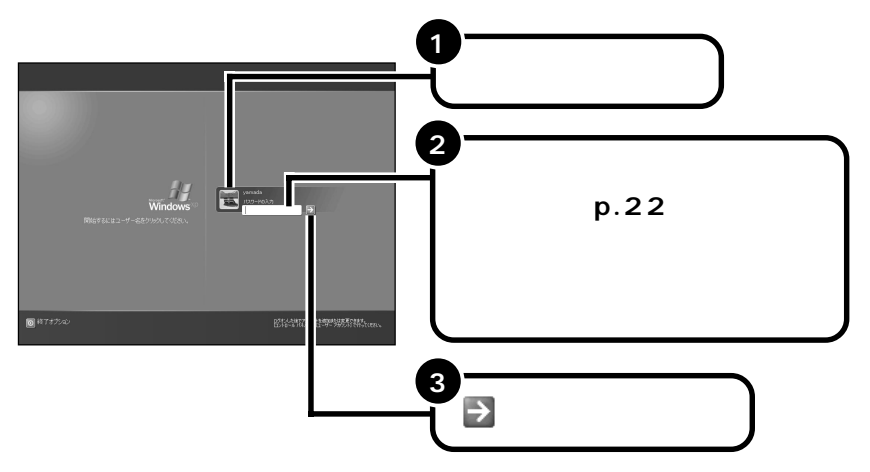

次のデスクトップ画面が表示されます。

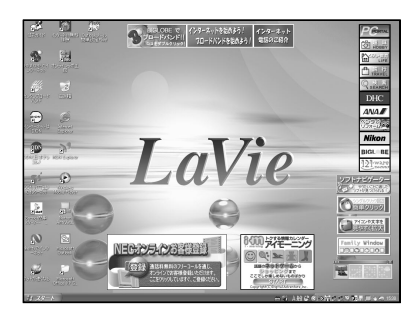

#### Office XP モデルの場合

前ページのデスクトップ画面が表示されたら、次の「Microsoft® Office XP Service Packをインストールする」に進んでください。

### 上記以外のモデルの場合

これで、Windowsのセットアップが完了し、パソコンを使う準備ができました。p.31の「セットアップが終わったら」をご覧ください。

#### Microsoft® Office XP Service Pack をインストールする(Office XP モデルのみ)

チェック あらかじめ、添付の「Microsoft® Office XP Personal」CD-ROMを用意して おいてください。インストールの途中で必要になる場合があります。

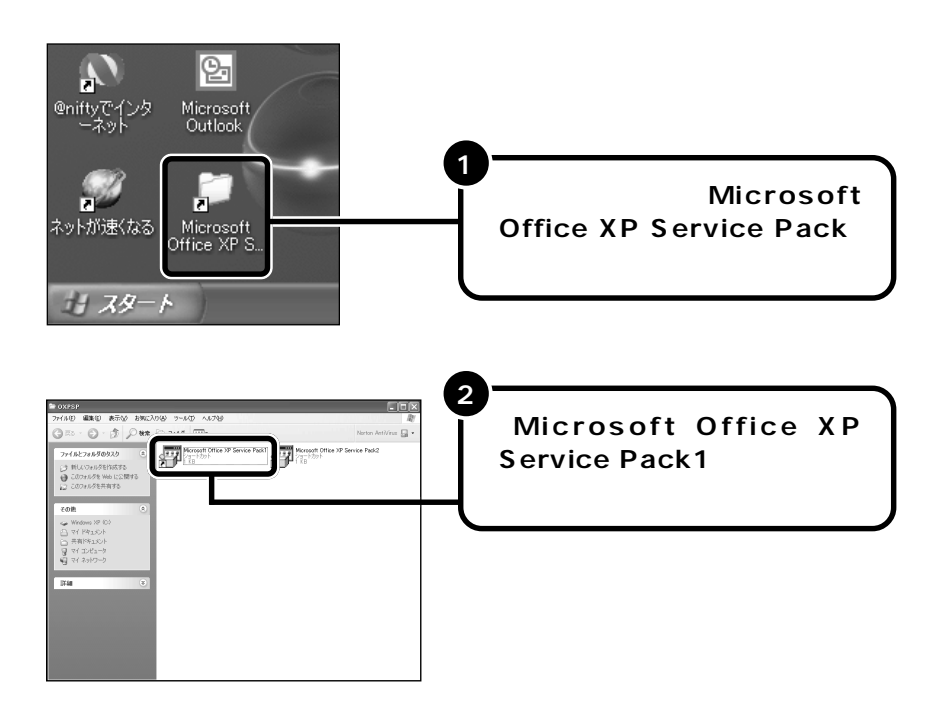

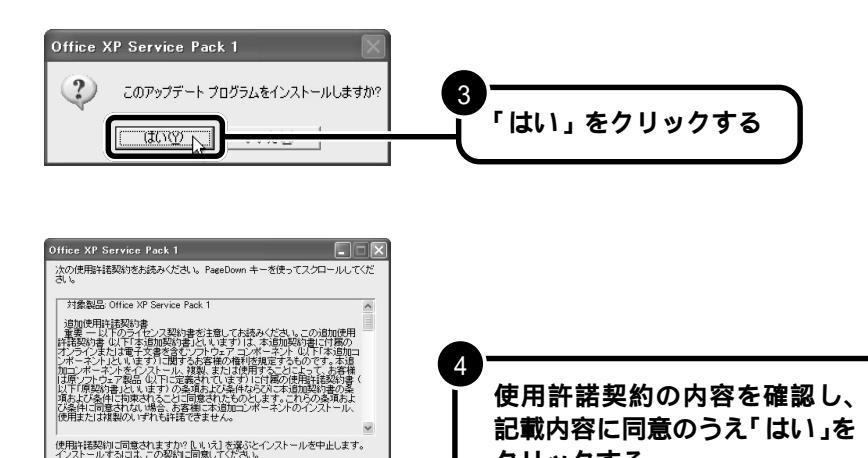

クリックする

この後、インストールがはじまります。 しばらくそのままでお待ちください。

IIII NO N

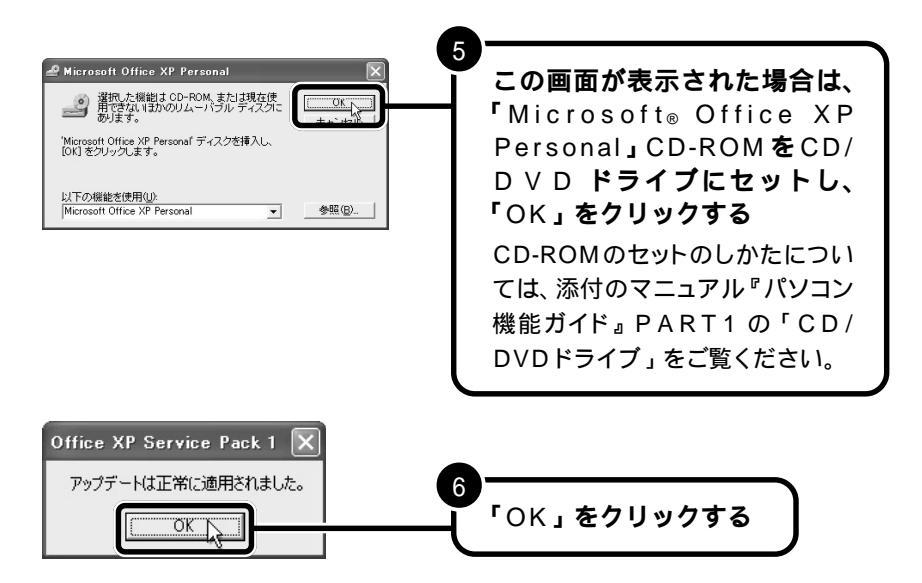

続けて、「Microsoft® Office XP Service Pack 2」をインストールします。

チェック

「Microsoft® Office XP Service Pack 2」のインストールは、必ず 「Microsoft® Office XP Service Pack 1」のインストールが完了してから行っ てください。

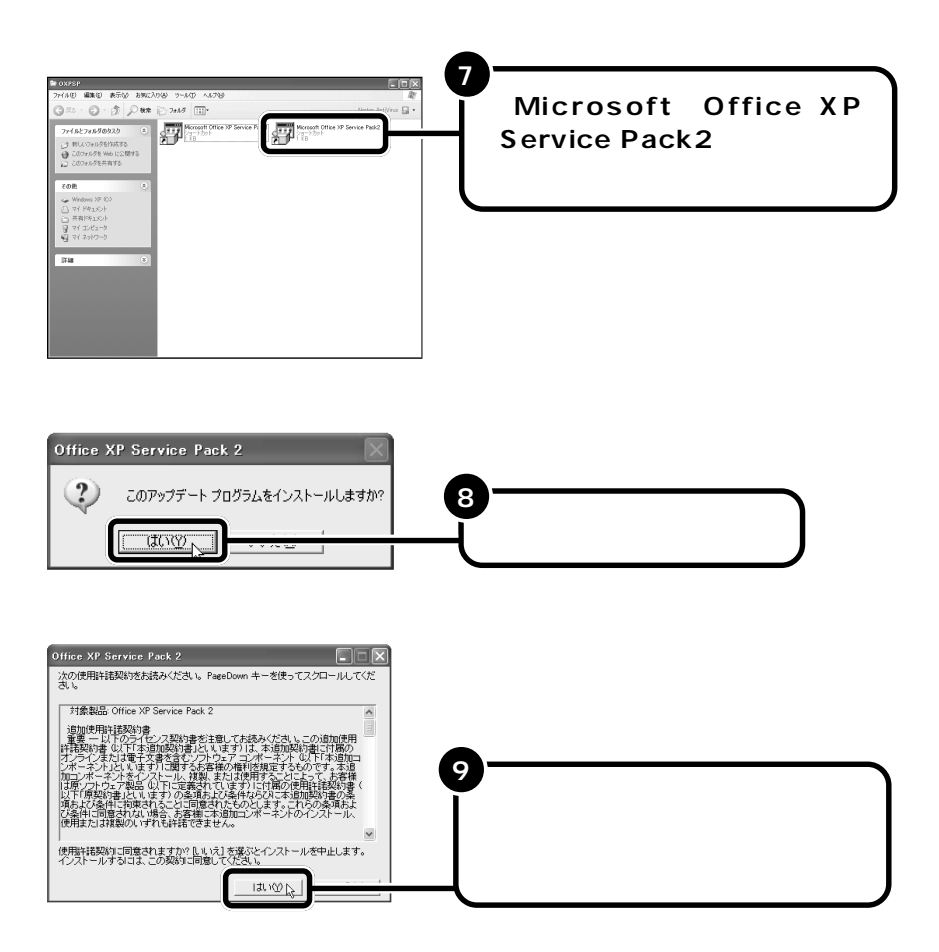

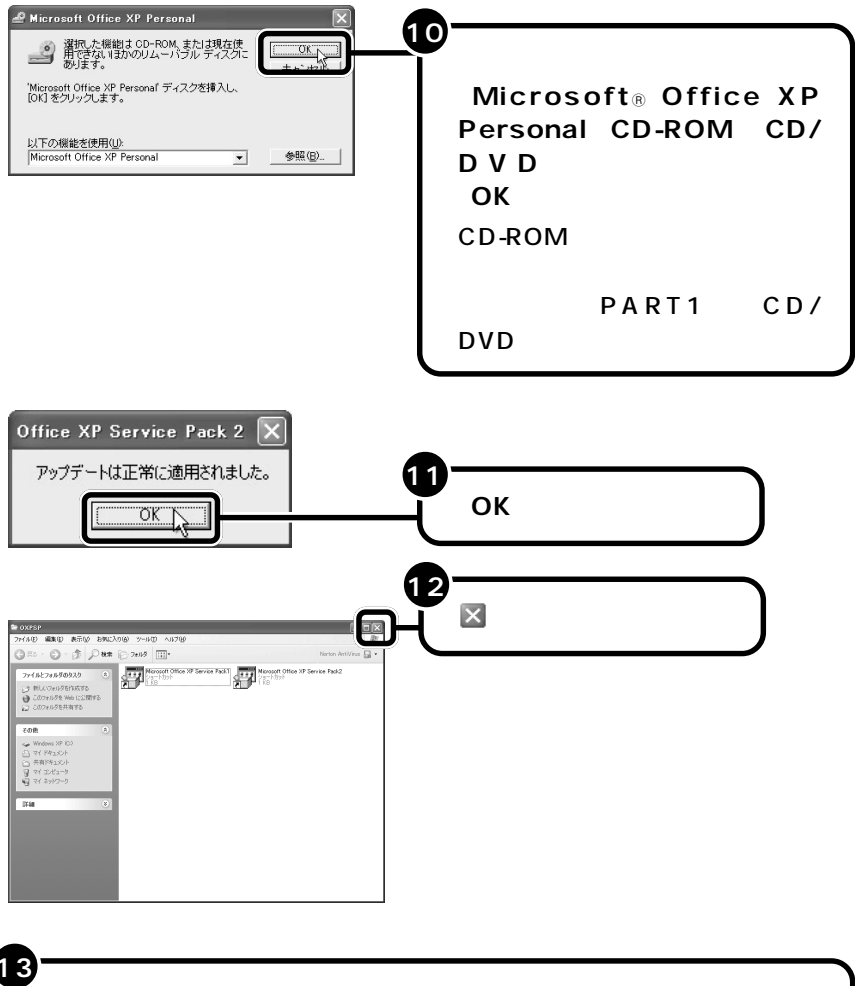

「Microsoft® Office XP Personal」CD-ROMをCD/DVDド ライブにセットしている場合は、CD-ROMを取り出す

これで Office XP を使う準備ができました。

## セットアップが終わったら

これでこのパソコンを使う準備が整いました。これからやりたいことにあわせて、 このマニュアルの次のページ以降をご覧ください。

いったん電源を切りたい

| 「 電源の入れ方 / 切り方 」 | p.33 ~ | - p.34 |
|------------------|--------|--------|
|------------------|--------|--------|

マウスを使いたい

「マウスを接続する」 p.35

画面について知りたい

「デスクトップの画面」 p.36~p.38

製品の情報やサービスが知りたい

「お客様登録のご案内」 p.39

パソコンの使いかたを知りたい

「パソコンの基本操作を学ぼう」p.40 ~ p.43

パソコンでどんなことができるのか知りたい 「パソコンを活用しよう」 p.44

インターネットに接続したい

「インターネットに接続しよう」 p.44 ~ p.45

他のユーザーを登録する(LF550のみ)

ファミリーチャンネルスイッチに複数のユーザーを登録すると、アイコンをクリックする だけでその人個人の設定に切り替えることができます。

他のユーザーを追加する場合や、登録した内容(名前、パスワードなど)を変更する場合は「ファミリー環境設定ツール」を使います。詳しくは、「スタート」-「すべてのプログラム」-「ファミリー環境設定ツール」-「ファミリー環境設定ツール ヘルプ」や『快適パソコン生活 Book』または「DVD ステーション」の「ホップ編 家族みんなで使おう!パソコンが4台あるみたい」をご覧ください。

また、他のユーザーを追加した場合は、「スタート」-「コントロールパネル」-「ユーザー アカウント」の一覧にも反映されます。 「バックアップ-NX」について

ハードディスクなどに保存したファイルやフォルダを誤って消してしまった場合やハード ディスクの故障など万一のアクシデントに備えて、自分が作成した大事なデータは必ず バックアップをとることをおすすめします。

「バックアップ-NX」を使うと、インストールされているアプリケーションで作成したデー タやインターネットに接続するための基本的な設定情報をバックアップできます。 詳しくは、 プパ ぱそガイド」-「アプリケーションの紹介と説明」-「50音別目次」をご覧 ください。

パソコンのデータ移動について

パソコンを買い換えるなどして、他のパソコンからこのパソコンヘデータを移動したい ときには、「バックアップ-NX」や「Outlook Express」のインポート / エクスポート 機能を使います。

詳しくは、 愛「 ぱそガイド 」-「 アプリケーションの紹介と説明 」-「 50 音別目次 」-「 パ ソコンのデータ移動 」 をご覧ください。

パソコンを守る設定について

このパソコンには、プログラムやデータを守るためのソフトが添付されています。 Norton AntiVirus(ノートン アンチウイルス)は、パソコンにコンピュータウイルス (パソコンの動作に悪影響のある不正なプログラム)がひそんでいないかチェックするソ フトです。PCGATE Personal(ピーシーゲート パーソナル)は、インターネットか らの不正アクセスからパソコンを守るためのセキュリティソフトです。

詳しくは、 愛「 ぱそガイド 」-「 アプリケーションの紹介と説明 」-「 50 音別目次 」をご覧 ください。

また、2台以上のパソコンをネットワーク接続している場合やネットワークプリンタを接続している場合は、PCGATE Personalの設定を変更する必要があります。

詳しくは、「PCGATE Personal」のヘルプの「設定方法」-「コンピュータのローカ ルゾーンを追加する方法」をご覧ください。

# 電源の入れ方 / 切り方

添付のマニュアルでパソコンの使い方を学ぶ前に、電源の入れ方と、切り方を覚えて おきましょう。大切なデータやパソコンを守るために、正しい手順で操作してくださ い。

電源を入れる チェック 電源を切った直後に再び電源を入れるときは、パソコンに負担がかからないよう、電 源ランプ(②)が消えて5秒以上たってから、電源を入れてください。

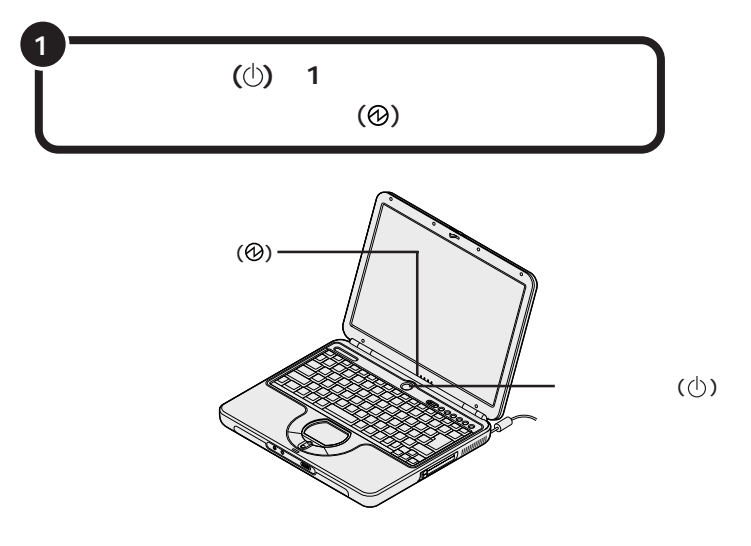

しばらくすると、画面に「NEC」のロゴが表示され、パソコンが起動します。

## 電源を切る

電源を切るときは次の手順で操作してください。

正しい手順で操作しないと、大切なデータを失ったり、パソコンの故障の原因と なることがあります。

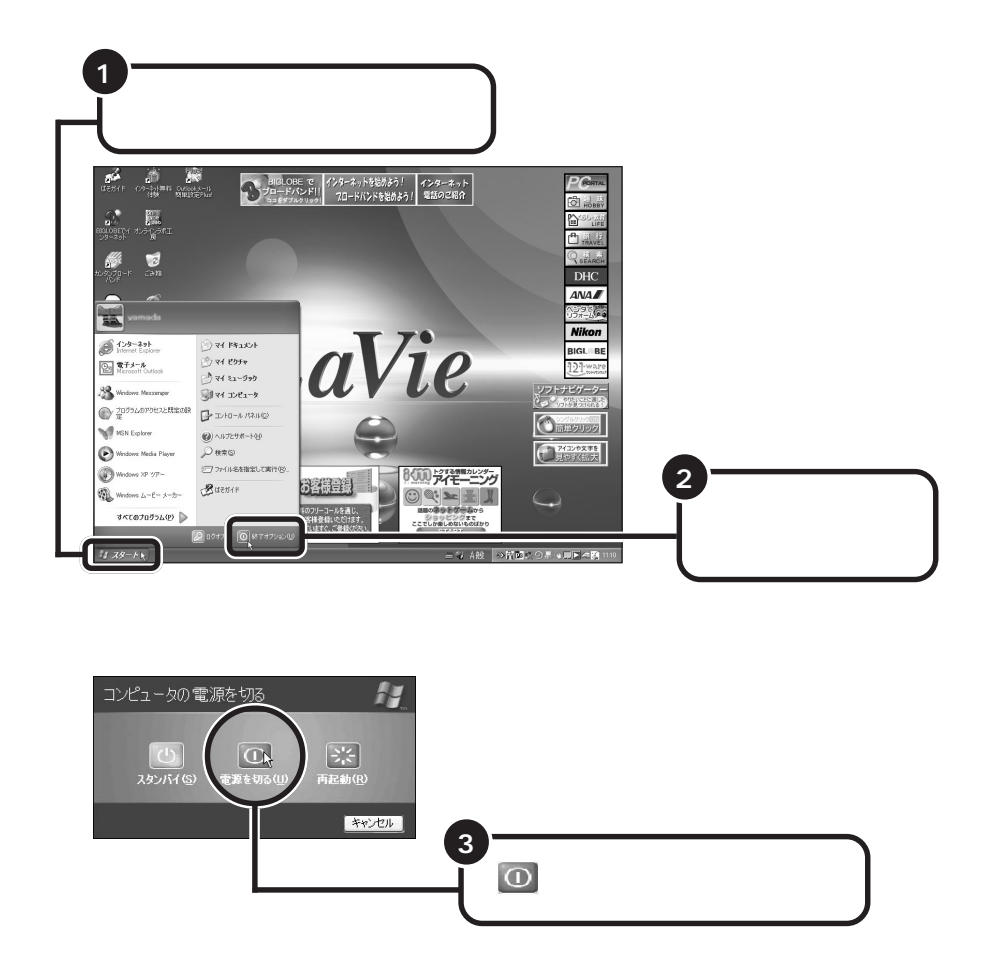

パソコンの電源が切れ、電源ランプ(@)が消えます。

# マウスを接続する

USBマウスが添付されているモデルは、必要に応じてパソコンにUSBマウスを接続 することができます。プラグの向きに注意して取り付けてください。

> プラグの向きに注意して、パソコンの USB コネクタ ( ← → ) に 差し込む プラグの ← → が上を向くように差し込みます。どのUSBコネクタ に差し込んでもかまいません。

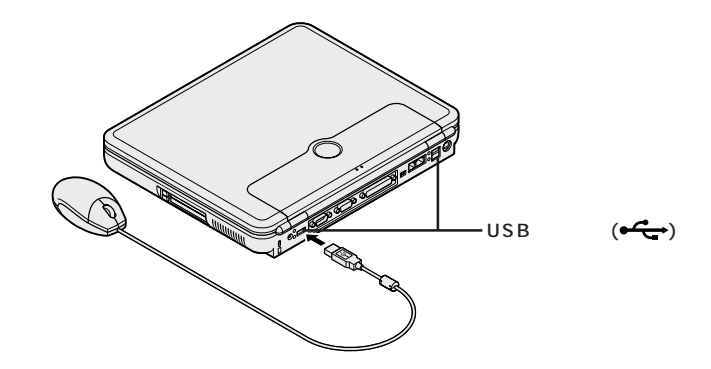

USBマウスを動かすと、画面の矢印が動きます。 うまく動かないときは、一度プラグを抜いて、もう一度差し込んでください。

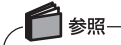

マウスの設定については、 🖉 「 ぱそガイド 」-「 パソコンの設定 」-「 マウス、 パッドの 設定 」 - 「 マウスの設定 」 をご覧ください。

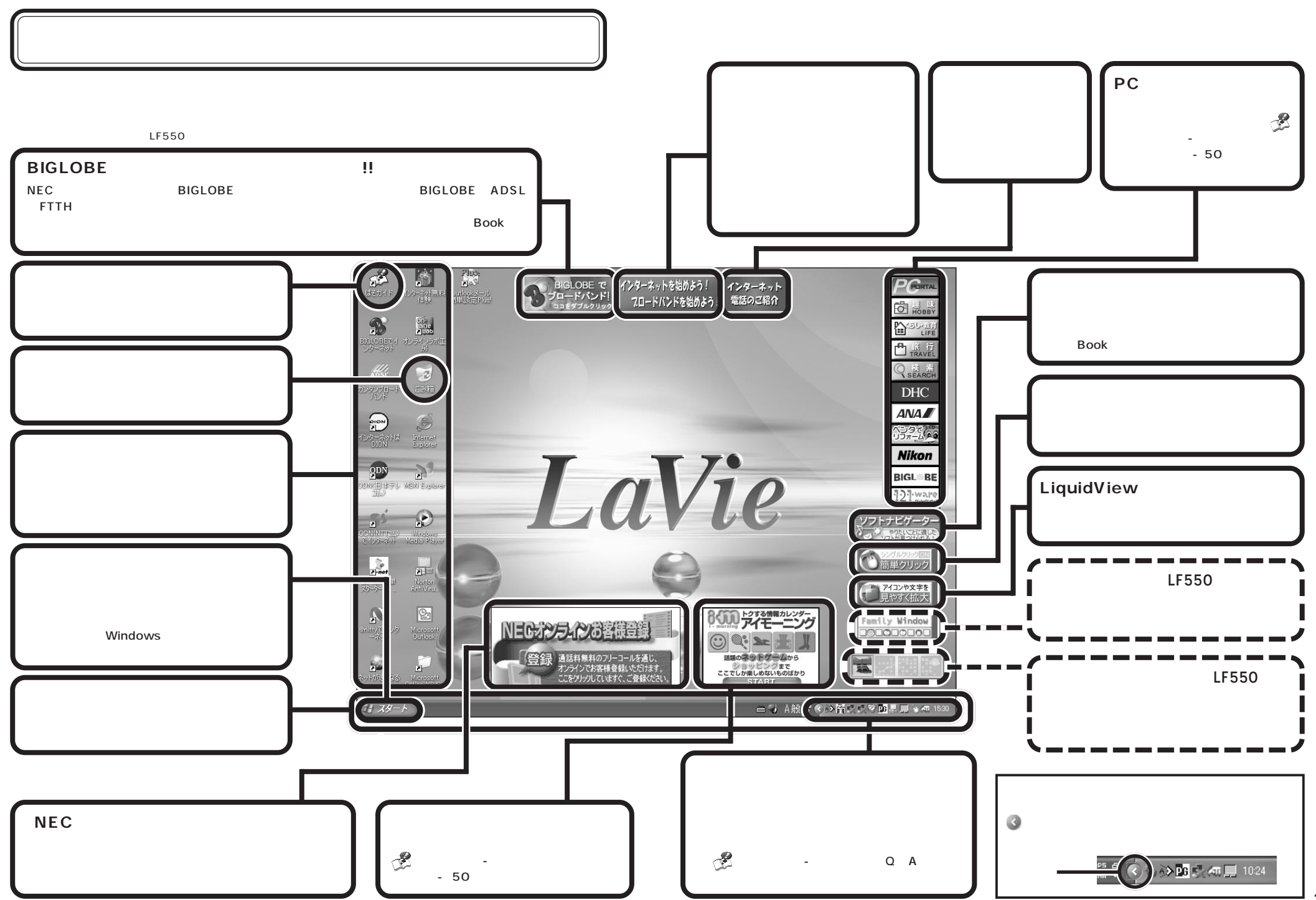

## スタートメニューを見る

「スタート」をクリックすると、スタートメニューが表示されます。

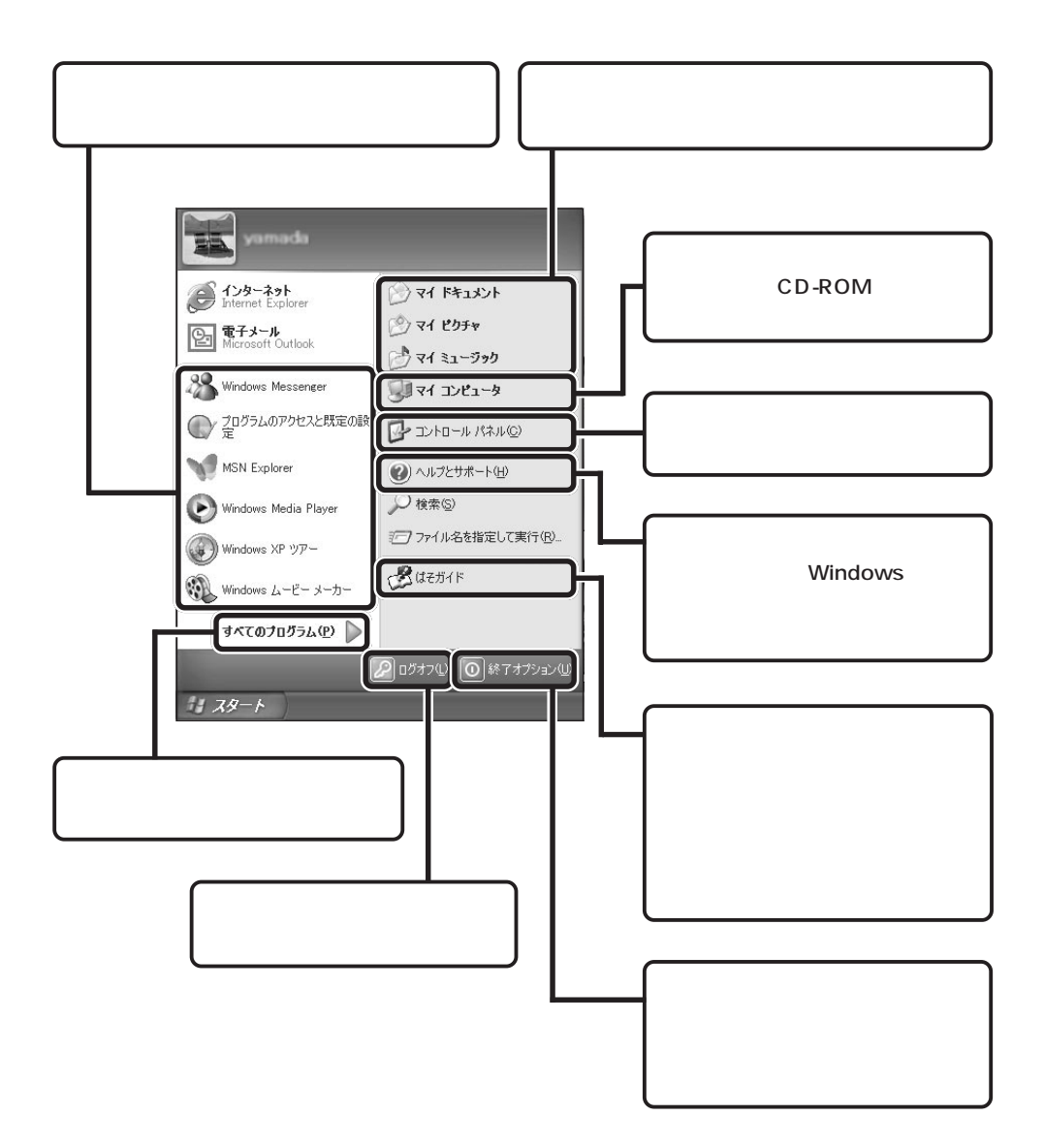

## お客様登録のご案内

NECでは、サービス・サポートでの「121(ワン・トゥ・ワン)=お客様一人一人 に向き合う」を実現するため、お客様登録をおすすめしています。

お客様登録をしていただくことにより、ご登録内容をもとに、お客様一人一人にあわ せたサービス・サポートを提供いたします。

例えば、121コンタクトセンターでは、お客様がお持ちの商品や、以前のお問い合わ せ内容などを対応員が把握したうえ、お客様一人一人のニーズや状況に沿った適切な アドバイスをさせていただきます。

NECへのお問い合わせには「お客様登録番号」が必要となります。「お客様登録番号」は、インターネットで 登録された場合は、「121ware.com」の「マイアカウント」に表示されます。「NECオンラインお客様登録」 または「お客様登録申込書」で登録された場合は、Eメールまたは郵送にてお送りします登録完了通知にてお 知らせしています。

下記の方法からいずれか一つをお選びください。登録料、会費は無料です。

詳しくは『お客様登録ガイド』・「お客様登録申込書」をご覧ください。

#### インターネットで登録する

「121ware.com」のマイアカウント(http://121ware.com/my/)から登録 していただく方法です。オリジナル特典が充実しています。

#### 「NEC オンラインお客様登録」で登録する

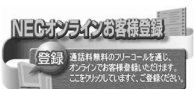

専用のソフトウェア「NECオンラインお客様登録」を使って登録する方法です。 登録はフリーコールで行われますので、通信料金はかかりません。

ISDN・ADSL・CATV・光ファイバー等の回線および携帯電話・PHSの接続では、 オンライン登録ができませんので、インターネットまたはお客様登録申込書にてご 登録ください。

#### 「お客様登録申込書」で登録する

専用のハガキまたはFAXを使って登録する方法です。

#### 🔁 🗶

Eメールアドレスを登録すると、ご登録いただいた情報をもとに、ご利用製品のサ ポート情報、新商品情報(商品広告など含む)、講習会やキャンペーンのご案内な ど、お客様に適した情報をタイムリーにお送りします。毎週お届けしているメールマ ガジン「NEC121wareニュース」は、あなたのデジタルライフを広げる情報が満 載です。是非ご利用ください。

携帯電話・FAXのメールアドレスのご登録はご遠慮ください。

# パソコンの基本操作を学ぼう

このパソコンには、「パソコンのいろは」というパソコン学習ソフトが入っています。 はじめてパソコンを使う方は、「パソコンのいろは」で基本操作を練習してみましょう。

## 「パソコンのいろは」ってなに?

#### 「パソコンのいろは」とは?

「パソコンのいろは」は、実際のアプリケーションを 操作しながらパソコンの基本を学習するソフトです。 日本語の入力方法、Windowsの基本やインターネット (Internet Explorer)、メール(Outlook Express) の基本操作についても実際の画面を使いながら学習で きます。

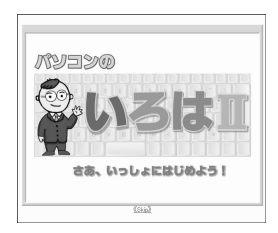

インターネットやメール、Windowsの操作に自信がない方は、「パソコンのいろは、」で学習してみましょう。

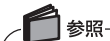

「パソコンのいろは 」については、 🖉 「 ぱそガイド 」-「 パソコンのいろは を使っ てみよう 」 をご覧ください。

## 「パソコンのいろは 」をはじめる

「パソコンのいろは」」をはじめる前に、次のことを確認してください。

#### 他のアプリケーションが起動しているときは、すべて終了する

ニューメリックロックキーランプ(①)が消えていることを確認する ニューメリックロックキーランプ(①)が点灯しているときは、キーボードの 歴 を押してランプを消してください。

#### キャップスロックキーランプ(〇)が消えていることを確認する

キャップスロックキーランプ(Â)が点灯しているときは、キーボードの <sup>∞∞</sup> を押しながら<sup></sup> かた押してランプを消してください。

#### あらかじめ「Outlook Express」の設定を済ませておく

Outlook Expressの設定が済んでいないと、「メールの基礎」の練習を行うことができません。

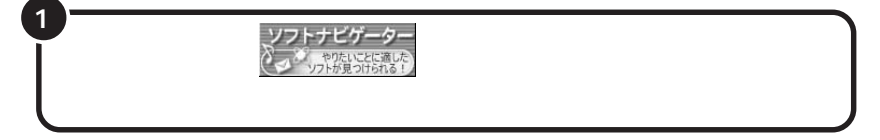

2 XE

「ソフトナビゲーター」を使ってアプリケーションを起動します。 インストールされていないアプリケーションは、自動的にインストールをしてくれます。 「ソフトナビゲーター」については、『快適パソコン生活 Book』をご覧ください。

2 「パソコンを知る」-「名前で選ぶ」-「パソコンのいろは 」をク リックする

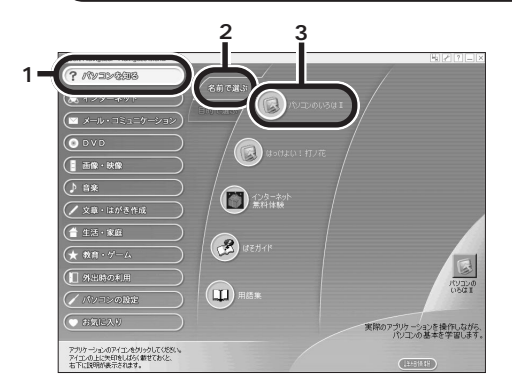

はじめて「パソコンのいろは 」を起動するときは、インストールの確認画面が 表示されるので「OK」をクリックしてください。インストールがはじまります。 インストールが終了したら、もう一度「パソコンのいろは 」のアイコンをクリッ クしてください。「パソコンのいろは 」のタイトル画面が表示されます。 2回目以降は、「パソコンのいろは 」をクリックすると、インストールは行われ ずに「パソコンのいろは 」のタイトル画面が表示されます。

練習したいコースをクリックして、Windowsの基本操作やインターネット、電子 メールの基本操作について学習してみましょう。

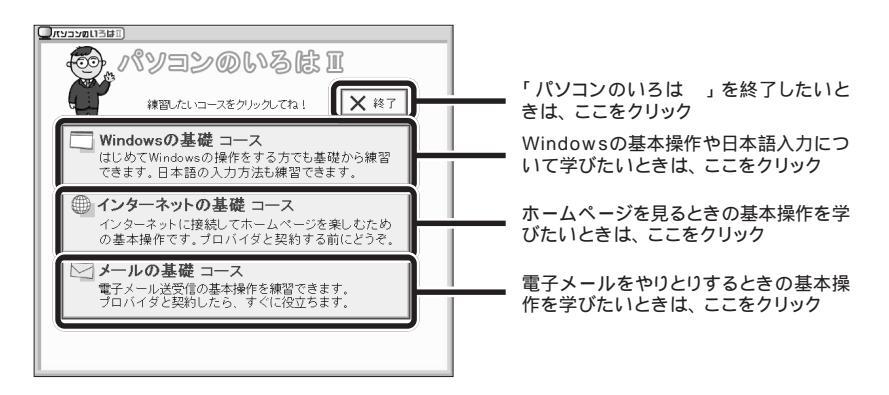

### 「パソコンのいろは」の進め方

「パソコンのいろは」」では、次のような画面でパソコンの基本操作を学びます。

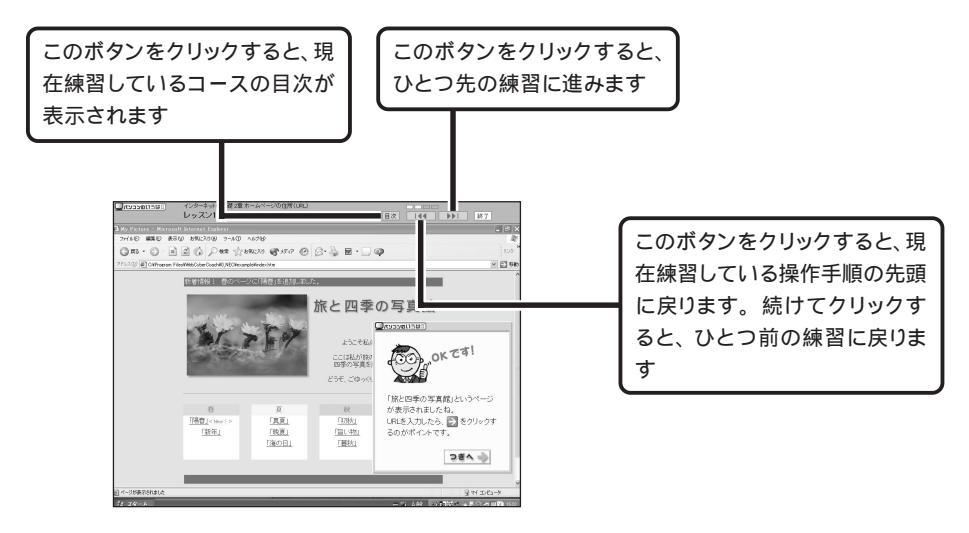

## 「パソコンのいろは」を終了する

「パソコンのいろは 」を終了すると、どこまで練習を進めたかが自動的に記録 されます。次に「パソコンのいろは 」を起動するときは、前回の続きからはじ めることができます。

#### ステップの途中で終了する場合

各ステップの途中でも、「パソコンのいろは 」を終了できます。 練習や説明の途中で終了したときは、コース選択画面で練習したいコースを 選んでから、「前回の続きから始める」をクリックすると、中断した練習の最 初からはじまります。

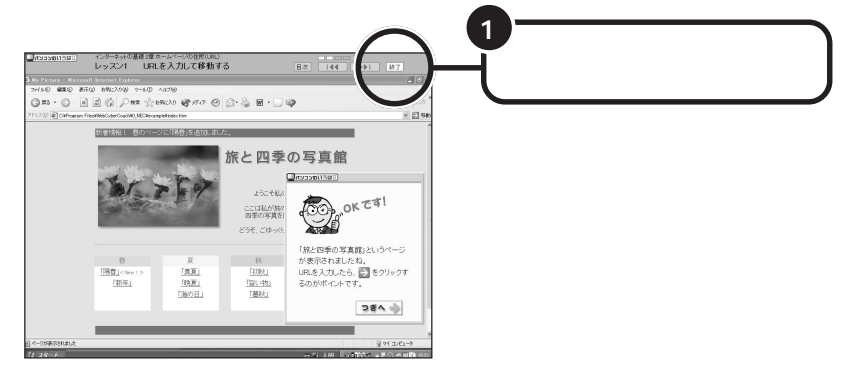

画面中央に「パソコンのいろは を終了します。」と表示されるの で、「OK」をクリックする

コース選択画面で終了する場合

2

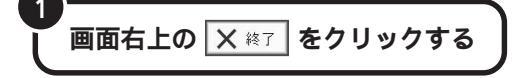

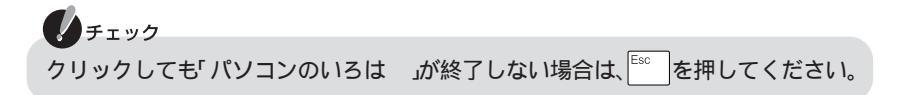

# パソコンを使ってみよう

セットアップが完了したら、実際にパソコンを動かしてみましょう。

### パソコンを活用しよう

このパソコンには『快適パソコン生活 Book』が添付 されています。「パソコンで何ができるの?」、「やりた いことがあるけどどうしたらいいの?」そんなときは、 『快適パソコン生活 Book』をご覧ください。 『快適パソコン生活 Book』には、パソコンを使いこな すためのヒントをたくさん記載しています。 ここであなたのやりたいことを見つけてください。

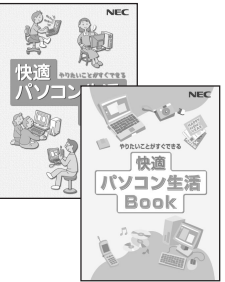

モデルによって、添付される『快適パソコン生活 Book』は異なります。

## インターネットに接続しよう

パソコンを使う準備ができたら、インターネットに接続してみましょう。 接続するには、プロバイダに入会する必要があります。

NECのおすすめプロバイダ「BIGLOBE(ビッグローブ)」なら、入会する前に インターネットを無料体験することができます。「インターネット無料体験」をご 利用になる場合は、電話回線での接続が必要になります。

まずは次のページのチャートをご覧になり、ご自分の環境にあわせてインター ネットに接続してみましょう。

#### 🕈 🖈

- ・「インターネット無料体験」の有効期間は、体験を開始した日から14日間です (有効期限は、2004年3月31日まで)。
- ・「インターネット無料体験」に接続すると、アクセスポイントまでの電話料金が別 途かかります。
- NECのおすすめプロバイダ「BIGLOBE(ビッグローブ)」のサービス内容の紹介や、入会手順については、『はじめよう! ブロードバンド インターネット活用ブック』をご覧ください。

#### チェック

「インターネット無料体験」は、Windows XP Home Edition モデルのみに添付 されるアプリケーションです。

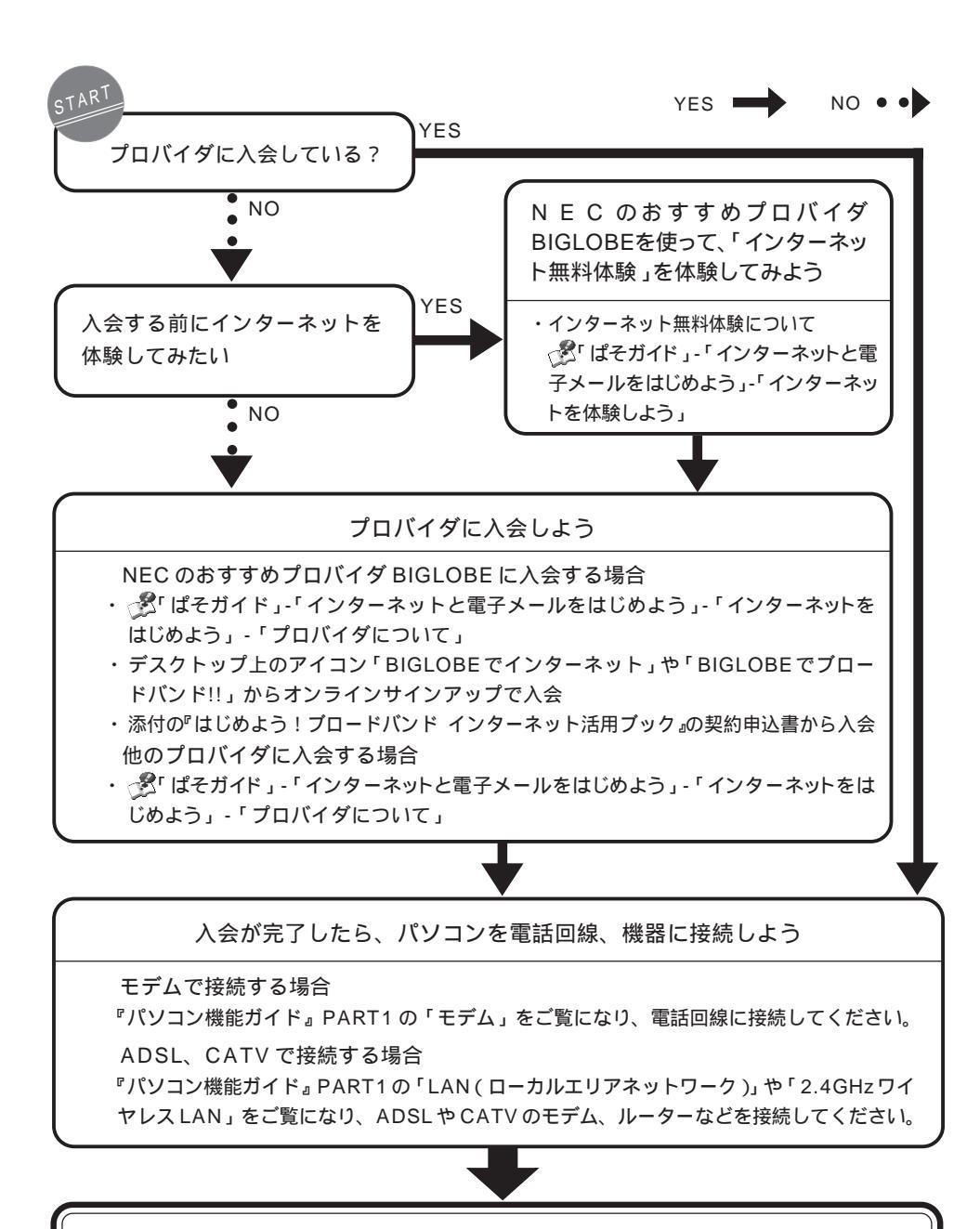

接続が終わったら、設定をしてインターネットに接続!

・インターネット接続の設定について
 プ ぱそガイド」-「パソコンの設定」-「インターネットの設定」

# こんなときは

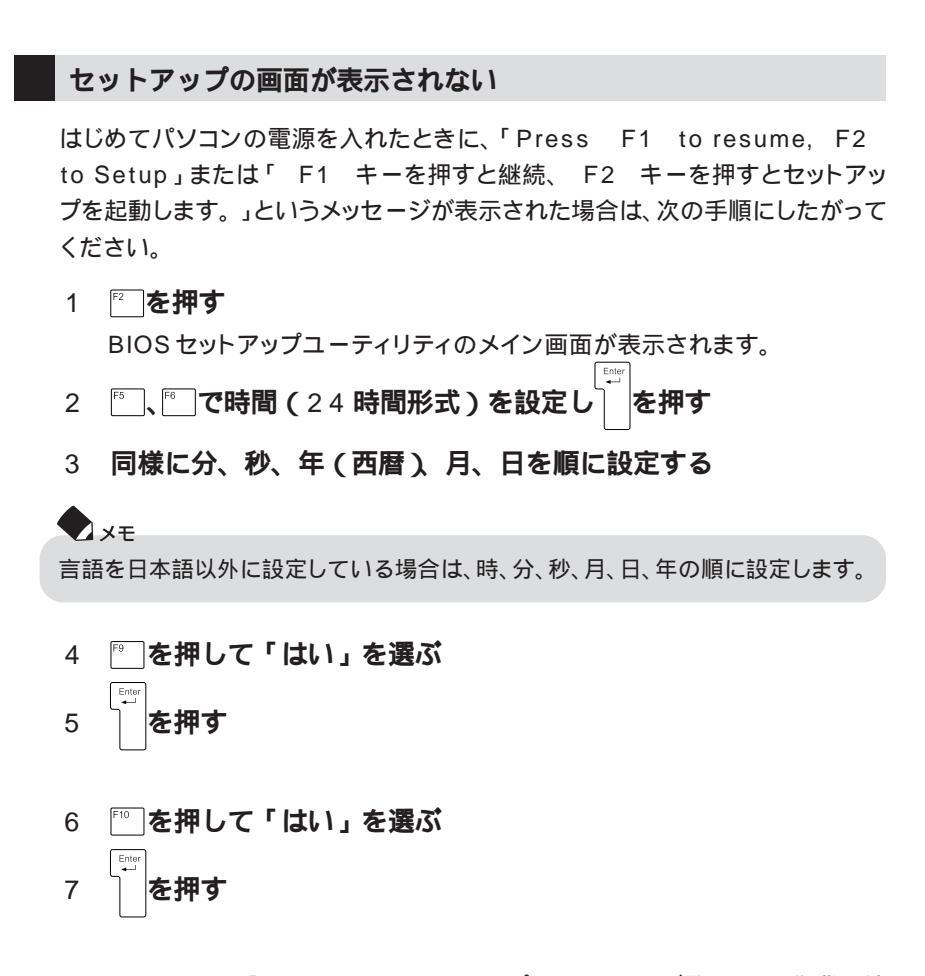

このあとはp.8の「Windowsのセットアップをしよう」をご覧になり、作業を続けてください。

## MEMO

## MEMO

## MEMO

#### このマニュアルで使用しているアプリケーション名などの正式名称

| Windows、Windows XP           | Microsoft® Windows® XP Home Edition operating system 日本語版 Service Pack 1           |  |
|------------------------------|------------------------------------------------------------------------------------|--|
|                              | または Microsoft® Windows® XP Professional operating system 日本語版 Service Pack 1       |  |
| Windows XP Professional      | Microsoft₀ Windows₀ XP Professional operating system 日本語版 Service Pack 1           |  |
| Windows XP Home Edition      | Microsoft® Windows® XP Home Edition operating system 日本語版 Service Pack 1           |  |
| Office XP、Office XP Personal | Microsoft. Office XP Personal (Microsoft Word, Microsoft Excel, Microsoft Outlook. |  |
|                              | Microsoft Bookshelf® Basic 3.0、Microsoft Outlook Plus! 2.0)                        |  |
| インターネットエクスプローラ、              | Microsofte Internet Explorer 6.0 Service Pack 1                                    |  |
| Internet Explorer            |                                                                                    |  |
| Outlook Express              | Microsoft® Outlook® Express 6.0                                                    |  |
| LiquidView                   | LiquidView®Version 2.00N                                                           |  |
| BIGLOBE でインターネット             | BIGLOBE インターネット接続ツール                                                               |  |
| アイモーニング                      | 生活情報ポータル アイモーニング for Windows V03L02                                                |  |
| バックアップ -NX                   | バックアップ -NX(パソコン乗換機能付)                                                              |  |
| PCGATE Personal              | PCGATE Personal Ver1.2                                                             |  |
| Norton AntiVirus             | Norton AntiVirus™ 2003                                                             |  |
|                              |                                                                                    |  |

Microsoft、MS、Windows、Outlook および Windows のロゴは、米国 Microsoft Corporationの米国およびその他の国における商標または登録商標です。

筆王は株式会社アイフォーの登録商標です。

Pivot, LiquidViewは、Portrait Displays, Inc.の米国およびその他の国における登録商標です。

i-morning、アイモーニングは(株)デジタルアドベンチャーの商標です。

Symantec、Symantec ロゴは、Symantec Corporation の登録商標であり、各製品名は Symantec Corporation の商標または登録商標です。

BIGLOBE、PCGATEは、日本電気株式会社の商標または登録商標です。

本書に記載のイラストや画面は、モデルによって異なることがあります。また、実際の画面とは多少異なることが あります。 本文中に記載されているCD/DVDドライブは、CD-R/RW with DVD-ROMドライプまたはCD-R/RWドライプ

を指します。 本文中に記載されているBIOSセットアップユーティリティは、画面上では「Phoenix BIOSセットアップユーティ

リティ」と表示されます。

Designed for Windows® program について

本製品には、Designed for Windows® program のテストにパスしないソフトウェアを含みます。

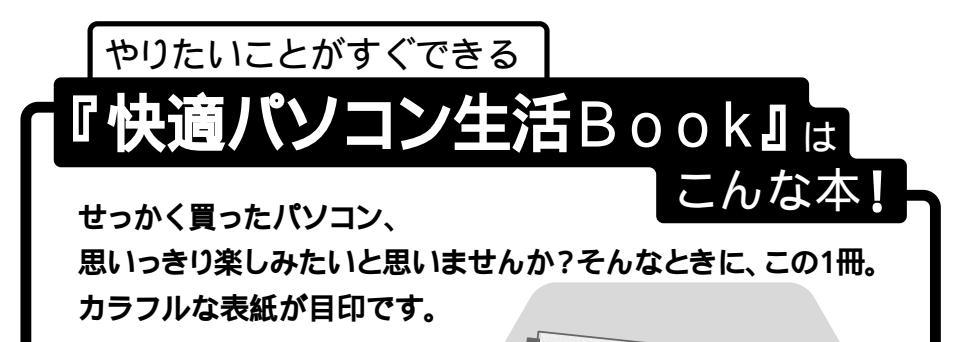

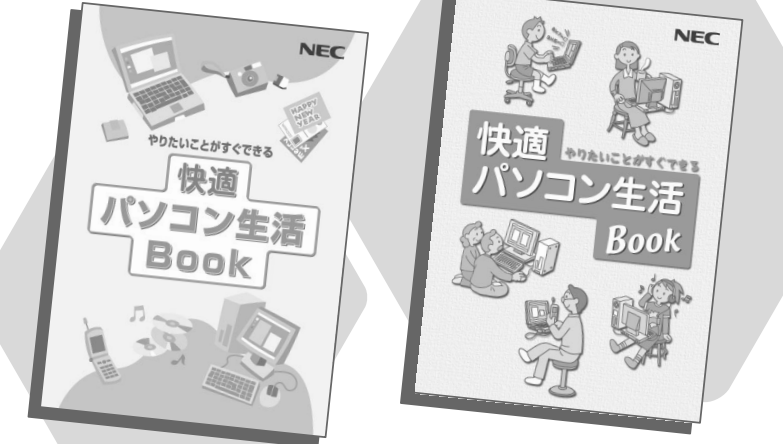

モデルによって、添付のマニュアルは、異なります。

パソコンは料理とおなじ。人によって、状況によって、素材や味付けの工夫ひと つで、パソコンの可能性はどんどん広がります。この本では、失敗知らずのか んたんレシピから、ちょっとしたコツがいるアレンジメニューまで、バリエーショ ン豊かに取りそろえています。

| マニュアルガイド<br>マニュアルガイド                                                                                                    | PUCLICEDTCESS<br>total (V) 2) 2 EBOK conver<br>(1020) ERICE<br>FROM LEASE.<br>TOTAL STATE<br>FROM LEASE.<br>TOTAL STATE<br>TOTAL STATE | 古古龙内容                      |
|----------------------------------------------------------------------------------------------------|----------------------------------------------------------------------------------------------------|----------------------------|
|                                                                                                    |                                                                                                    | <b>オリジナル</b> CD <b>を作る</b> |
|                                                                                                    | Both 200 GEA                                                                                                    | デジカメでアルバム作り                |
|                                                                                                    |                                                                                                    | ホームページを作る                  |
|                                                                                                    | プロードバンドで<br>快適インターネット                                                                                                    |                            |
| マイレンション<br>(ホームネットワークでできること<br>「ホームネットワークでできること」                                                                                                    | ALL YOUR ANY ANY ANY ANY ANY ANY ANY ANY ANY ANY                                                                                                    | DVD-Video <b>を作ろう</b>      |
| <ul> <li>The second second</li></ul> | Character Hamman and Angel Angel Ange                                                                                                    | パソコンを自分好みに<br>アレンジ         |
| ************************************                                                                                                    |                                                                                                    | パソコンの情報はここで入手              |

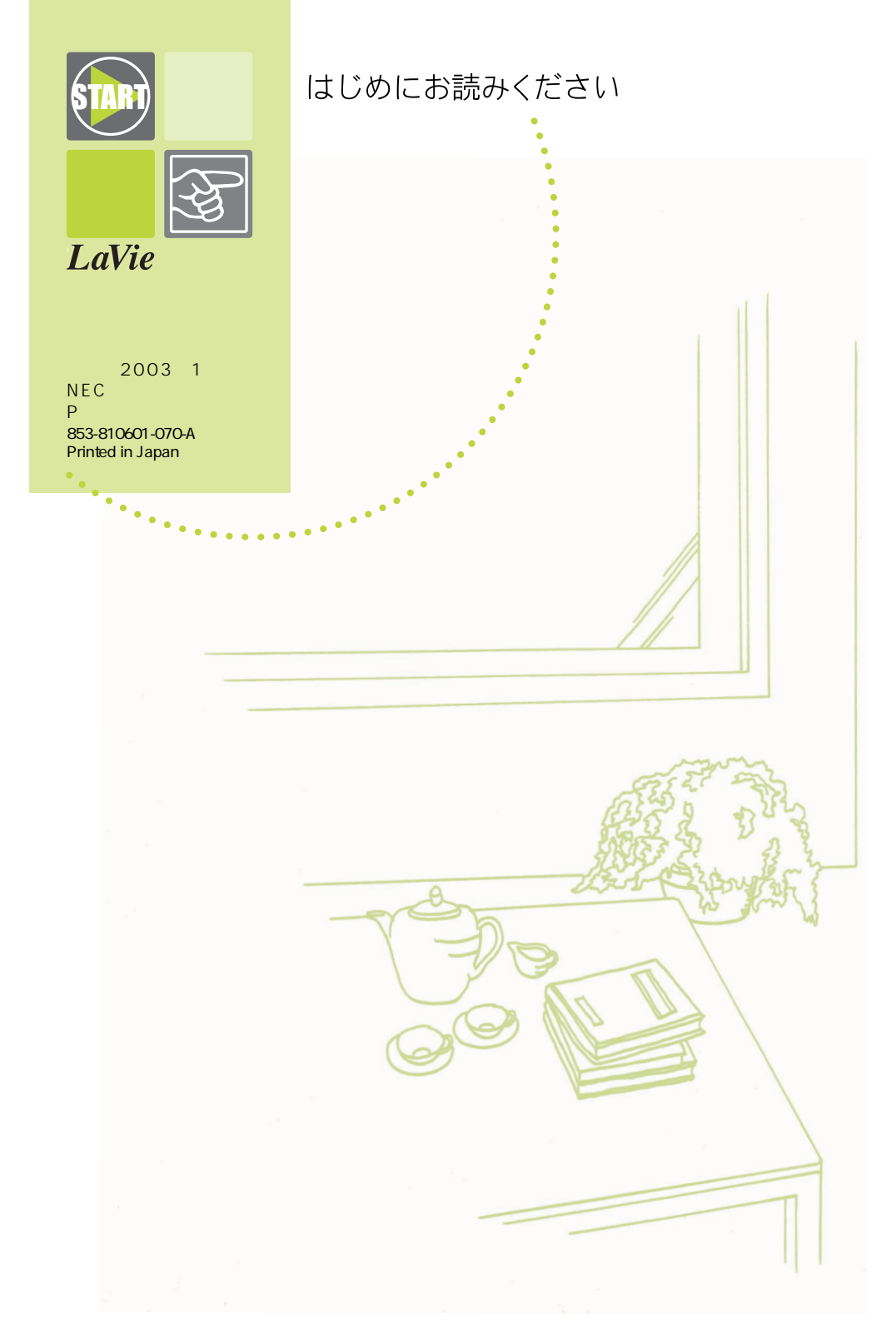